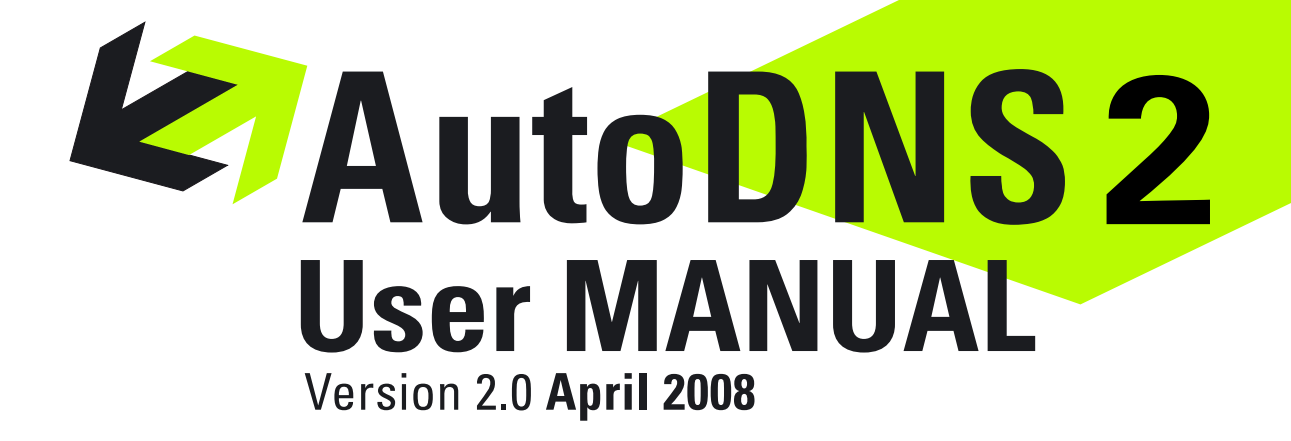

# Content

| 1 Start Working with AutoDNS2                                                                                                    | 4                                      |
|----------------------------------------------------------------------------------------------------|----------------------------------------|
| 1.1 About this Documentation                                                                                                    | 5                                      |
| Conventions of Formatting<br>The AutoDNS2 Icons                                                                                                    | 5<br>5                                 |
| 1.2 Getting Help                                                                                                    | 6                                      |
| 1.3 AutoDNS2 - Login, Login Check and Logout                                                                                                    | 7                                      |
| AutoDNS2 Login<br>Login Check and Session Expire<br>AutoDNS2 Logout                                                                                                    | 7<br>7<br>8                            |
| 1.4 The User Interface                                                                                                    | 9                                      |
| The Homepage<br>The Main Forms<br>The Subforms                                                                                                    | 9<br>10<br>11                          |
| 1.5 The Search Functions of AutoDNS2                                                                                                    | 12                                     |
| The Object Search<br>Handle Search<br>The Domain Search<br>The Zone Search                                                                                                    | 12<br>13<br>16<br>17                   |
| 1.6 Working efficently with Presets                                                                                                    | 19                                     |
| Defining User Presets<br>Defining IRTP Presets for a User                                                                                                    | 19<br>21                               |
| 2 Domain Management with the AutoDNS2 Domain Robot                                                                                                    | . 22                                   |
| 2.1 Registering and Updating Domains                                                                                                    | 23                                     |
| Registering a new Domain<br>Bulk Registration of Domains<br>Edit the Data of a Domain<br>Bulk Change of Domain Data<br>Changing Domain Status                                                                                                    | 23<br>24<br>25<br>27<br>28             |
| 2.2 Domain Transfer, Domain Transit and Cancelation                                                                                                    | 29                                     |
| Transferring a Domain<br>Bulk Transfer of Domains<br>Ownerchange of a Domain<br>Inquiring outgoing Transfers and Answering Requests for Transfer-Out<br>Giving back the Domain to the Registry<br>Single Domain Cancelation<br>Bulk Domain Cancelation | 29<br>30<br>32<br>33<br>33<br>34<br>35 |

| 2.3 Preregistering Domains                                                                                                    |                                                                      |
|----------------------------------------------------------------------------------------------------|----------------------------------------------------------------------|
| Preregistering Domains<br>Bulk Preregistration<br>Editing Preregistration Data<br>Deleting Preregistrations                                                                                                    |                                                                      |
| 2.4 Inquiring Domains                                                                                                    | 41                                                                   |
| Inquiring Registered Domains<br>Inquiring registered Domains (.csv file)<br>Inquiring preregistered Domains<br>Inquiring preregistered Domains (.csv file)                                                                                                    |                                                                      |
| 3 Creating and Managing Handles                                                                                                    |                                                                      |
| 3.1 Creating and Editing Handles                                                                                                    |                                                                      |
| Creating a new Handle<br>Editing Handle Data<br>Handle Extensions for certain TLDs                                                                                                    |                                                                      |
| 3.2 Deleting NIC-References                                                                                                    |                                                                      |
| Deleting NIC-References                                                                                                    |                                                                      |
| 3.3 Inquiring Handles                                                                                                    |                                                                      |
| Inquiring Handles<br>Inquiring Handles (.csv file)                                                                                                    |                                                                      |
| 4 DNS Manager. Creating and Managing Zones                                                                                                    |                                                                      |
| 4.1 Creating and Editing Zones                                                                                                    | 51                                                                   |
|                                                                                                    | 51                                                                   |
| Creating a new Zone<br>Bulk Zone Create<br>Creating Subdomain Zones<br>Editing Zones                                                                                                    |                                                                      |
| Creating a new Zone<br>Bulk Zone Create<br>Creating Subdomain Zones<br>Editing Zones<br>4.2 Cloning, Importing and Deleting Zones                                                                                                    | 54<br>55<br><b>58</b>                                                |
| Creating a new Zone<br>Bulk Zone Create<br>Creating Subdomain Zones<br>Editing Zones<br><b>4.2 Cloning, Importing and Deleting Zones</b><br>Cloning Zones<br>Importing Zones<br>Deleting Zones                                                                                                    |                                                                      |
| Creating a new Zone<br>Bulk Zone Create<br>Creating Subdomain Zones<br>Editing Zones<br>Cloning, Importing and Deleting Zones<br>Cloning Zones<br>Importing Zones<br>Deleting Zones<br><b>4.3 Inquiring Zones</b>                                                                                          | 54<br>55<br>58<br>58<br>58<br>58<br>60<br>61<br>61<br>62             |
| Creating a new Zone<br>Bulk Zone Create<br>Creating Subdomain Zones<br>Editing Zones<br>Cloning, Importing and Deleting Zones<br>Cloning Zones<br>Importing Zones<br>Deleting Zones<br>Inquiring Zones<br>Inquiring Zones<br>Inquiring Zones (.csv-file)                                                   | 54<br>55<br><b>58</b><br>58<br>60<br>61<br><b>62</b><br>62<br>62     |
| Creating a new Zone<br>Bulk Zone Create<br>Creating Subdomain Zones<br>Editing Zones<br><b>4.2 Cloning, Importing and Deleting Zones</b><br>Cloning Zones<br>Importing Zones<br>Deleting Zones<br><b>4.3 Inquiring Zones</b><br>Inquiring Zones<br>Inquiring Zones (.csv-file)<br><b>5 User Management</b> | 54<br>55<br>58<br>58<br>60<br>61<br>61<br>62<br>62<br>62<br>62<br>63 |

| Editing User Data<br>Deleting a User<br>Managing Users with the User Tree-View<br>Change the Language                                           |                             |
|----------------------------------------------------------------------------------------------------|-----------------------------|
| 5.2 Checking and Assigning the Objects of a User                                                                                                | 69                          |
| Inquiring the Objects of a User (Object check)<br>Assigning Objects to another User                                                             | 69<br>69                    |
| 5.3 Managing PGP Keys                                                                                                    | 71                          |
| Adding PGP-Keys<br>Deleting PGP keys                                                                                                    | 71<br>71                    |
| 6 Redirector. Redirecting Domains and Emails                                                                                                    | 72                          |
| 6.1 Creating and Editing Domain Redirects                                                                                                    | 73                          |
| Redirecting Domains<br>Editing Domain Redirects<br>Redirecting Domains for Statistics<br>Deleting a Domain Redirect<br>Bulk Deletion of Domains |                             |
| 6.2 Creating and Editing Email Redirects                                                                                                    | 77                          |
| Redirecting Emails                                                                                                    | 77                          |
| 7 Get an Overview with the AutoDNS2 Statistics                                                                                                  |                             |
|                                                                                                    |                             |
| 7.1 Statistics: Object Inquire, Common Log and Object History                                                                                   | 79                          |
| 7.1 Statistics: Object Inquire, Common Log and Object History<br>Object Inquire                                                                 | <b>79</b><br>79<br>80<br>81 |
| <ul> <li>7.1 Statistics: Object Inquire, Common Log and Object History</li> <li>Object Inquire</li></ul>                                        | <b>79</b><br>               |
| <ul> <li>7.1 Statistics: Object Inquire, Common Log and Object History</li> <li>Object Inquire</li></ul>                                        |                             |
| <ul> <li>7.1 Statistics: Object Inquire, Common Log and Object History</li> <li>Object Inquire</li></ul>                                        |                             |
| <ul> <li>7.1 Statistics: Object Inquire, Common Log and Object History</li> <li>Object Inquire</li></ul>                                        |                             |
| <ul> <li>7.1 Statistics: Object Inquire, Common Log and Object History</li></ul>                                                                |                             |
| <ul> <li>7.1 Statistics: Object Inquire, Common Log and Object History</li></ul>                                                                |                             |
| <ul> <li>7.1 Statistics: Object Inquire, Common Log and Object History</li> <li>Object Inquire</li></ul>                                        |                             |
| <ul> <li>7.1 Statistics: Object Inquire, Common Log and Object History</li></ul>                                                                |                             |

# 1 Start Working with AutoDNS2

# **1.1 About this Documentation**

# Conventions of Formatting

Meaning of formatting:

| Formatting                                                 | Meaning                                                                 |  |  |
|------------------------------------------------------------|-------------------------------------------------------------------------|--|--|
| Element of the User<br>Interface                           | Elements of the user interface (e.g. menu items, item lists or buttons) |  |  |
| <ol> <li>Action</li> <li>Action</li> <li>Action</li> </ol> | The steps of an action                                                  |  |  |
| <ul><li>item1</li><li>litem 2</li><li>item 3</li></ul>     | The options of an item list or a listing of items.                      |  |  |
| <b>N O T E</b><br>Text of the note                         | Marks a note.                                                           |  |  |
| <b>ATTENTION</b><br>Text of the security advice            | Marks a security advice.                                                |  |  |

## The AutoDNS2 lcons

Meaning of the AutoDNS Icons

- IconMeaningClick to get detailed information
- Click to delete
- Click to get an edit form
- Click to view online help
- Click to download an .csv file (Excel)
- Click to open an email form to get help from our support

# 1.2 Getting Help

There are several possibilities to get help for your work with AutoDNS2:

- The online help : click the icon **2** next to the form fields to get help.
- If the input in a form field is missing or not valid, you get an error message. If the icon
   is displayed, an email form opens to contact our support.
   Enter your question in the *Comment* box and click *Next* to send it.

| Support question |                                                                                                    |  |  |  |
|------------------|----------------------------------------------------------------------------------------------------|--|--|--|
| Answer email     | your@answeremail.de                                                                                                    |  |  |  |
|                  | All important information is automatically sent to the support team.<br>If you would like, you can add a comment afterwards. |  |  |  |
| Comment          |                                                                                                    |  |  |  |
|                  |                                                                                                    |  |  |  |
|                  |                                                                                                    |  |  |  |
|                  |                                                                                                    |  |  |  |
|                  |                                                                                                    |  |  |  |
|                  |                                                                                                    |  |  |  |
|                  |                                                                                                    |  |  |  |
|                  |                                                                                                    |  |  |  |
|                  |                                                                                                    |  |  |  |
|                  | Next                                                                                                    |  |  |  |
|                  | [ Close window ]                                                                                                    |  |  |  |

# 1.3 AutoDNS2 - Login, Login Check and Logout

#### AutoDNS2 Login

1. Start your browser. Enter the URL of your domain system into the address bar. The *Login* form opens.

| Login |                 |
|-------|-----------------|
|       | UID customed    |
|       |                 |
|       | Password ****** |
| 1     | Login           |

- 2. Enter your username into the *UID* box and your password into the *Password* box.
- 3. Click *Login*.

If the login is successful, the Homepage of AutoDNS2 opens. Depending on your configuration, the content of the start screen is different.

| User: customer                                                        | Status: Admin' |                                                                                         |                                                                                                    |                                                      |
|-----------------------------------------------------------------------|----------------|-----------------------------------------------------------------------------------------|----------------------------------------------------------------------------------------------------|------------------------------------------------------|
|                                                                       |                | Favorite                                                                                | s: 💉 DirectNav: I                                                                                           | NPUT QuickNav                                        |
|                                                                       |                | (01) Domain Robo<br>(02) DNS Manager<br>(03) Handles<br>(04)<br>(05) Redirector<br>(06) | t (07) Statistics<br>(08) Toolbox<br>(10) User Profile<br>(11)<br>(12) Configuration<br>(13) Administration | News<br>FAQ<br>Download<br>Timeline<br>Text-Messages |
| 👍 Home 🛛 🗙 Logout                                                     | t              |                                                                                         |                                                                                                    |                                                      |
| <ul> <li>News:</li> <li>05.03.2008 15:18<br/>denic wartung</li> </ul> |                | Success                                                                                 | ful Login                                                                                                   |                                                      |
|                                                                       |                | → Number of o<br>possession:                                                            | bjects in your                                                                                              | Status: 13:00<br>o'Clock                             |
|                                                                       |                |                                                                                         | (01) Domain Robot: 4<br>(02) DNS Manager: 4<br>(03) Handles: 6                                              | •<br>•<br>}                                          |
|                                                                       |                |                                                                                         | (1301) User: 9                                                                                              | ,<br>)<br>Refresh                                    |
|                                                                       |                |                                                                                         |                                                                                                    |                                                      |
|                                                                       |                |                                                                                         |                                                                                                    |                                                      |
|                                                                       |                |                                                                                         |                                                                                                    |                                                      |
|                                                                       |                |                                                                                         |                                                                                                    |                                                      |

You can start working with AutoDNS2 now.

## Login Check and Session Expire

If you did not logout at the end of the last AutoDNS2 session, the check form displays, after entering UID and password.

| ( | Check   |                                                                                                    |
|---|---------|----------------------------------------------------------------------------------------------------|
|   | Log on? | A session already exists for the user <b>"customer"</b> .<br>If you login now, the existing session will be terminated.<br>• Yes O No |
|   |         | Log on                                                                                                    |

- 1. Click **Yes** to terminate the last session and log in. Clicking **No** you can't login.
- 2. Click *Log on*.

# AutoDNS2 Logout

1. To terminate your work with AutoDNS2 click the link *Logout* in the left navigation bar.

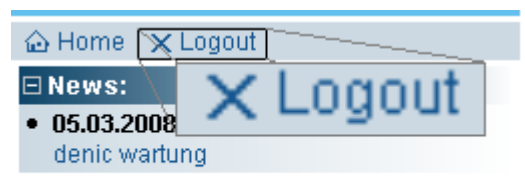

The *Login* form opens, when the Logout is complete.

# 1.4 The User Interface

#### The Homepage

After a successful login you see the homepage of AutoDNS2. In the screenshot the different areas are marked. They are explained below.

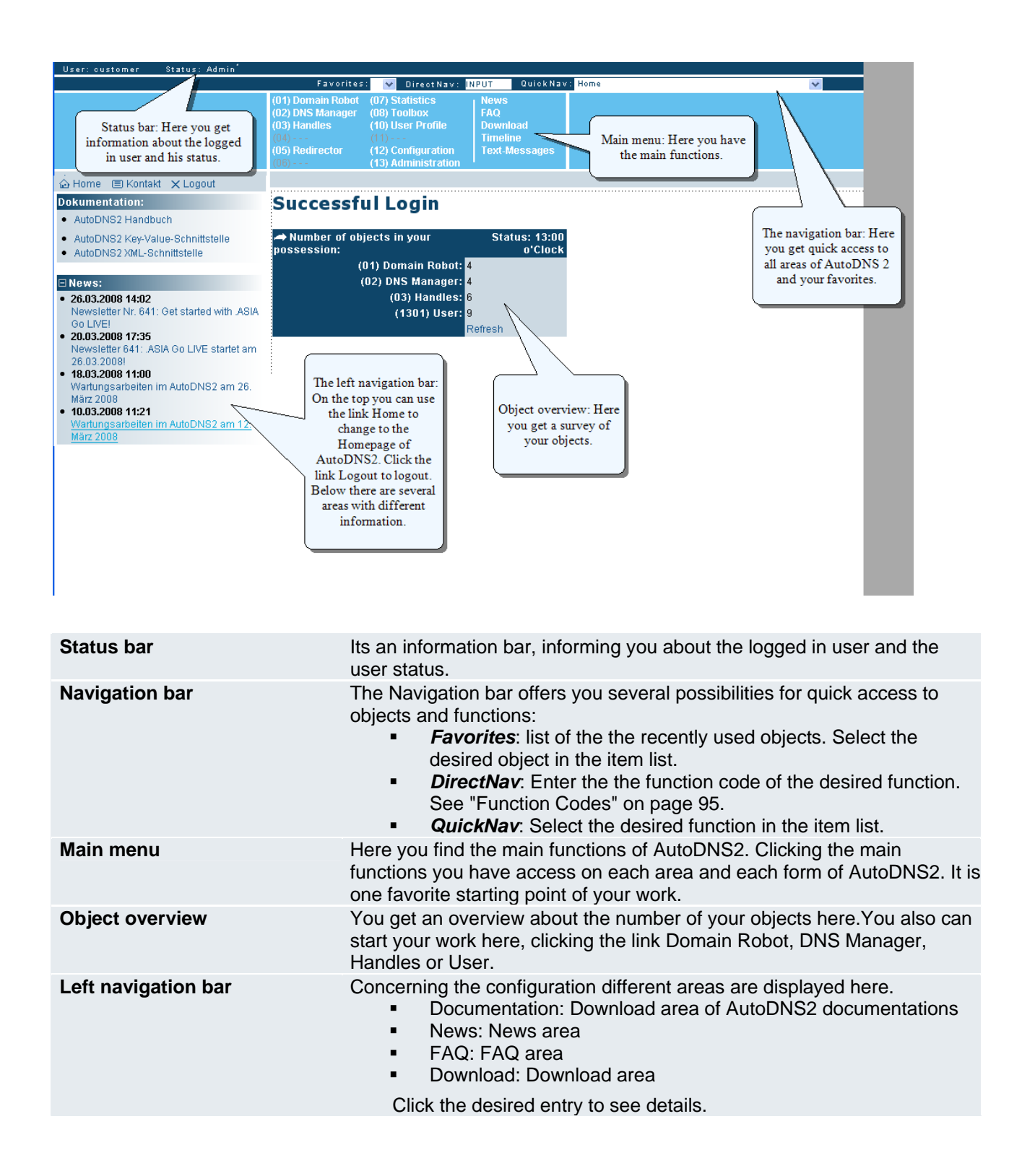

# The Main Forms

Selecting one of the main functions in the main menu, AutoDNS2 displays the respective main form. Here you see the Domain Robot main form.

In the screenshot the names of the different area of the forms are added:

- the submenu,
- an area,
- a section
- the object search .

| (01) Doma<br>(02) DNS I<br>(03) Hand<br>(04)<br>(05) Redir<br>(06) | ain Robot (07) Statistics News<br>Manager (08) Toolbox FAQ<br>les (10) User Profile Download<br>(11) Timeline<br>rector (12) Configuration Text-Messages<br>(13) Administration |        |
|--------------------------------------------------------------------|----------------------------------------------------------------------------------------------------|--------|
| (01) D                                                             | omain Robot: Domain administration Cancel a domain Domain-Transfers(In) Domain transfer (Out) Domain PreReg Inventory Status                                                    |        |
| Dom                                                                | ain administration Submenu                                                                                                    |        |
|                                                                    | A New                                                                                                    |        |
|                                                                    | Register new domain Area                                                                                                    | ОК     |
|                                                                    | Bulk create Section Object Search                                                                                                    | ОК     |
|                                                                    | A Change / Delete                                                                                                    |        |
|                                                                    | ABCDEFGHIJKLMNOPQRSTUVWXYZO-9                                                                                                    |        |
|                                                                    | Search for Sort by: Domain name 💌                                                                                                    | Search |
|                                                                    | No domains selected Change                                                                                                    |        |
|                                                                    | Direct Change 🗸                                                                                                    | ОК     |
|                                                                    | Bulk change                                                                                                    | ОК     |
|                                                                    | 🔿 Transfer                                                                                                    |        |
|                                                                    | Transfer Domain dont check WHOIS for gTLD (Status)                                                                                                    | ОК     |
|                                                                    | Bulk transfer                                                                                                    | ОК     |

# The Subforms

Clicking the button of an area, e.g. *OK* in the area *Register new domain*, a subform opens.

In the screenshot you see the names of the different area of the subforms:

- the search functions
- a section
- an entry

| Register a new domain                      |                                          |
|--------------------------------------------|------------------------------------------|
| as User: customer 38936, Admin*            | ☑ Domain (intern): Handles(intern):      |
|                                            |                                          |
| Domain Information                         |                                          |
| Domain (sld):                              |                                          |
| Ending (subtid):                           |                                          |
| Ending (tld):                              | A search runchon, here the handle search |
| dont check WHOIS for gTLD (Status):        | A section here the                       |
| Registry status:                           | AUTO-LOCK V                              |
| Transaction:                               | section                                  |
| Nameserver (please enter at least two ns)  |                                          |
| 1st Nameserver:                            |                                          |
| 2nd Nameserver:                            |                                          |
| 3rd Nameserver:                            |                                          |
| MX-entry:                                  | An entry, here the <i>IP</i>             |
| IP Address:                                | Address entry                            |
| Mode:                                      | Primary only V                           |
| Alternate nsentry (only possible by DENIC) |                                          |
| 1st nsentry:                               |                                          |
| 2nd nsentry:                               |                                          |
| 3rd nsentry:                               | A search function, here                  |
| 4th nsentry:                               | the handle search                        |
| 5th nsentry:                               |                                          |
| SOA-check (check zone in nameserver):      | 0                                        |
| Contact info                               |                                          |
| Search:                                    | First name: Source: Internal DB 🔹 Next   |
| Domain Owner (Owner-C):                    | 123 Create ?                             |
| Administrative Contact (Admin-C):          | Create 2                                 |
| Technical Contact (Tech-C):                | Create 0                                 |
| Zone Administrator (Zone-C):               |                                          |
| Send report to                             |                                          |
| e-mail:                                    | customer@company.de                      |
| Confirmation Mode (Preview):               |                                          |
| Confirmation Mail?:                        |                                          |
|                                            | Next Reset                               |

# **1.5 The Search Functions of AutoDNS2**

AutoDNS2 offers several search functions.

- The Object Search
- Domain Search
- Handle Search
- Zone Search

#### The Object Search

You can use the Object Search to find desired objects. It is embedded in forms of the main functions (01) Domain Robot, (2) DNS Manager, (03) Handles and (05) Redirector.

| A Charge / Delate       |                     |                         |        |
|-------------------------|---------------------|-------------------------|--------|
| ABCDEFGHIJKLMNOPQRSTUVW | (YZO-9              | Alphabetical Search bar |        |
| Search for Sor          | t by: Domain name 💌 |                         | Search |
| Search for box          | Sort by ite         | m list                  |        |
| Deed ge                 |                     |                         | (X)    |

## Using the Alphabetical Search

1. Click the initial letter of the searched object in the *Alphabetical Search* bar. The search starts at once.

A new section with the search results is displayed.

| A B C D E F G H I J K L M N O P Q R S T U<br>Number of found objects |                                |
|----------------------------------------------------------------------|--------------------------------|
| Search f. Search results Sort in main name                           | Search                         |
| demodomain36.de, customer 💌 1 Domains found Change                   | list with different actions OK |

- 2. Click the item list and select the desired entry.
- 3. Select an action in the item list on the right side to continue working with the selected object.

#### Using the Search for box

- 1. Enter the term in the **Search for** box. The wildcard "\*" is allowed.
- 2. In the **Sort by** item list select the desired grading.
- 3. Click **Search** or type **Enter**.

A new section with the search results is displayed. It shows you the number of found objects.

| A B C D E F G H I J K L M N O P Q R S T U<br>Surple works |                           |
|-----------------------------------------------------------|---------------------------|
| Search f. Search results Sort IV main name                | Search                    |
| demodomain36.de, customer 🗸 1 Domains found Change 🗸      | With different actions OK |

- 4. Click the Search results item list and select the desired entry.
- 5. Select an action in the item list on the right side to continue working with the selected object.

#### Handle Search

You can use the Handle Search in forms of the main functions (01) Domain Robot and (03) Handles.

### The Handle Search in the Main Function (01) Domain Robot.

- 1. Click (01) Domain Robot in the main menu.
- In the New area in the Register a new domain section click OK. The Register a new domain form opens.

| Register a new domain                    |                                   |
|------------------------------------------|-----------------------------------|
| as User: Subuser1 38936, Normal+ 🛛 🗸 🗸 🗸 | Domain (intern): Handles(intern): |
|                                          | Handle Search                     |
| Domain Information                       |                                   |

- 3. Enter the Handle you want to search in the *Handles* box on the right side.
- 4. Press Enter.

The Handle search form with the search results opens.

| Handle search                  |                     |                   |              |                  |                |
|--------------------------------|---------------------|-------------------|--------------|------------------|----------------|
| First name:                    | Last Nar            | me/Hdl: 1000588   | 8 Next       |                  |                |
| Search results                 | s                   |                   |              |                  |                |
|                                |                     | - · ·             |              |                  |                |
| Handle ID 🔻                    | First name          | Last name         | Organization | City             | Туре           |
| Handle ID <b>v</b><br>10005888 | First name<br>Peter | Last name<br>User | Organization | City<br>Maincity | Type<br>PERSON |

5. Click the *Handle ID* of the desired handle. The *Handle search* form shows the handle data.

At the top of the form contact checkboxes are displayed. Select the desired contacts

| Handle search                                           |        |
|---------------------------------------------------------|--------|
| First name: Last Name/Hdl: 10005888 Source: Internal DB | ✓ Next |
| In Owner-C 🗹 Admin-C 🗹 Tech-C 📃 Zone-C 🗌 🚺 insert       |        |
| Handle: 10005888                                        |        |
| Type: PERSON                                            |        |
| First name: Peter                                       |        |
| Last name: User                                         |        |
|                                                         |        |

The handles will be entered in the respective form fields.

| Contact info                      |                                                        |
|-----------------------------------|--------------------------------------------------------|
| Search:                           | First name: Last name: User Source: Internal DB 🔻 Next |
| Domain Owner (Owner-C):           | 10005888 Create 3                                      |
| Administrative Contact (Admin-C): | 10005888 Create 3                                      |
| Technical Contact (Tech-C):       | Create 3                                               |
| Zone Administrator (Zone-C):      | Create 2                                               |

# The Handle Search in the forms of Domain Robot

Another *Handle Search* is included in the forms of the Domain Robot. Use it to search the handle ID of the desired user and insert it in the *Contact info* form fields.

- 1. Click (01) Domain Robot in the main menu.
- 2. In the New area in the Register a new domain section click OK.

The *Register a new domain* form opens.

In the *Contact info* area you find the handle search.

| Contact info                      |                                                         |
|-----------------------------------|---------------------------------------------------------|
| Handle Search                     | First name: Last name: Luser Source: Internal DB 💙 Next |
| Domain Owner (Owner-C):           | Create ?                                                |
| Administrative Contact (Admin-C): | Create ?                                                |
| Technical Contact (Tech-C):       |                                                         |
| Zone Administrator (Zone-C):      | Create 0                                                |

- 3. Enter the desired data. Select *Internal DB* to search in the AutoDNS2 Database.
- 4. Click Next.

The Handle search form with the search results opens.

| Handle search                  |                     |                   |              |                  |                |
|--------------------------------|---------------------|-------------------|--------------|------------------|----------------|
| First name:                    | Last Nar            | me/Hdl: 1000588   | 8 Next       |                  |                |
| Search results                 | S                   |                   |              |                  |                |
|                                |                     | - ·               |              |                  | _              |
| Handle ID 🔻                    | First name          | Last name         | Organization | City             | Туре           |
| Handle ID <b>v</b><br>10005888 | First name<br>Peter | Last name<br>User | Organization | City<br>Maincity | Type<br>PERSON |

5. Click the *Handle ID* of the desired handle. The *Handle search* form displays the handle data.

At the top of the form contact checkboxes are displayed. Select the desired contacts

#### 6. Click *Insert*.

The handles will be entered in the respective form fields.

| Contact info                      |                                                          |
|-----------------------------------|----------------------------------------------------------|
| Search:                           | First name: 📃 Last name: user Source: Internal DB 💌 Next |
| Domain Owner (Owner-C):           | 10005888 Create 2                                        |
| Administrative Contact (Admin-C): | 10005888 Create 2                                        |
| Technical Contact (Tech-C):       |                                                          |
| Zone Administrator (Zone-C):      |                                                          |

#### The Handle Search in the Main Function (02) Handles.

- 1. Click (03) Handles in the main menu.
- In the *New* area in the *Create a new handle* section click *OK*. The *New handle* form opens.

| New      | handle                 |   |               |                  |
|----------|------------------------|---|---------------|------------------|
| as User: | customer 38936, Admin* | ✓ | Handle Search | Handles(intern): |
|          |                        |   | Handle Search |                  |

3. Enter the handle you want to search in the *Handles* box on the right side.

| New      | handle                 |          |                  |
|----------|------------------------|----------|------------------|
| as User: | customer 38936, Admin* | <b>*</b> | Handles(intern): |
|          |                        |          | 10005999         |

4. Press *Enter*.

The Handle search form with the search results opens

| Handle search                  |                     |                   |              |                  |                |
|--------------------------------|---------------------|-------------------|--------------|------------------|----------------|
| First name:                    | Last Nar            | me/Hdl: 1000588   | 8 Next       |                  |                |
| Search results                 | s                   |                   |              |                  |                |
|                                |                     |                   |              |                  |                |
| Handle ID 🔻                    | First name          | Last name         | Organization | City             | Туре           |
| Handle ID <b>v</b><br>10005888 | First name<br>Peter | Last name<br>User | Organization | City<br>Maincity | Type<br>PERSON |

5. Click the *Handle ID* of the desired handle. A form including all form fields opens . You can copy desired data for the new handle. Select the respective checkboxes or select *All*.

| Handle search |             |                           |  |  |
|---------------|-------------|---------------------------|--|--|
| First name:   | Las         | t Name/Hdl: 10005888 Next |  |  |
| insert        | l           |                           |  |  |
| (40)          |             | 40005000                  |  |  |
|               | Handle:     | 10005888                  |  |  |
|               | Type:       | PERSON                    |  |  |
|               | First name: | Peter                     |  |  |
|               | Last name:  | User                      |  |  |
|               | Title:      |                           |  |  |
|               | Organizatio |                           |  |  |

6. Click *insert*.

The data will be copied to a new form.

7. Enter the additional data.

## The Domain Search

- 1. Click (01) Domain Robot in the main menu.
- In the *New* area in the *Register a new domain* section click *OK*. The *Register a new domain* form opens.

| Register a new domain            |               |           |                  |
|----------------------------------|---------------|-----------|------------------|
| as User: Subuser1 38936, Normal+ | <b>~</b>      |           | Domain (intern): |
| Domain Information               | Domain Search |           |                  |
| Domain (sk<br>Ending (subtld     |               | <b></b> ? |                  |

- 3. Enter the Domain you want to search in the *Domain (intern)* box if you want to search in the internal AutoDNS2 Database.
- 4. Press *Enter.*

The *Domain search* form with the search results opens.

| Domain search              |                           |
|----------------------------|---------------------------|
| Search for demodomain36.de | in Domain (intern) 💌 Next |
| Search results             |                           |
| Domain 🔻                   | User                      |
| demodomain36.de            | ix.susanne.hansch;38936   |
|                            |                           |
| [                          | Close window ]            |

- 5. Click the **Domain name** of the desired domain. The **Domain search** form displays the domain data.
- 6. You can copy desired data for the new domain. Select the desired checkboxes or select *All*.

| Domain sea | rch                                      |
|------------|------------------------------------------|
| Search for | lemodomain36.de 🥼 Domain (intern) 🔽 Next |
| insert     |                                          |
| (AII)      |                                          |
|            | Domain (sld): demodomain36               |
|            | Ending (subtld):                         |
|            | Ending (tld): de                         |
|            | Period: 1                                |
|            | Domain Owner (owner-contact)             |
|            | (only .de)<br>Address (description):     |
|            | Domain Owner (Owner-C): 9978093          |
|            | rganizatir                               |

7. Click *insert*. The data will be copied to a new form. Enter the additional data.

#### The Zone Search

- 1. Click (02) DNS Manager in the main menu.
- In the *New* area in the *Create new zone (Reg)* section click *OK*. The *Create new zone (Reg)* form opens.

| Create new zone (REG)             |             |
|-----------------------------------|-------------|
| as User: customer 38936, Admin* 🗸 | Zone Search |

3. Enter the domain you want to search the zones for in the **Zone** box.

#### Create new zone (REG)

| as U | ser: customer 38936, Admin* | <b>v</b> | Zone:           |
|------|-----------------------------|----------|-----------------|
|      |                             |          | autodns2-doku.d |

4. Press *Enter*.

The **Zone search** form with the search results opens.

| Zone search                       |                        |
|-----------------------------------|------------------------|
| Search for autodns2-doku.de       | Next                   |
| Zone information was succes       | sfully aquired.        |
| Search results                    |                        |
| Zone 🔻                            | User                   |
| autodns2-doku.de @ ns9.ns14.de(C) | Click<br>lose window ] |

- 5. Click the desired **Zone.**
- 6. The **Zone search** form displays the zone data. You can copy desired data for the new zone. Select the respective checkboxes or select **All**.

| Zone searc | h                       |                 |
|------------|-------------------------|-----------------|
| Search for | demodomain37.de         | lext            |
| Zone info  | ormation was successful | y aquired.      |
| insert     |                         |                 |
| (AII)      |                         |                 |
|            | Zone:                   | demodomain37.de |
|            | Mode:                   | primary         |
|            | Main IP:                |                 |
|            | www include:            | Ja              |
|            | SOA-Level:              | 1               |
|            |                         |                 |

7. Click *insert*. The data will be copied to a new form. Enter the additional data.

# **1.6 Working efficently with Presets**

# Defining User Presets

#### Here you can define presets for the form fields in the AutoDNS2 forms. If you create new objects several fields will already have entries. Of course, the presets can be overwritten.

1. Click (10) User Profile in the main menu.

You are in the submenu *Presets* now.

In the following tables you get detailed information about the required entries.

| Label                          | Help                                                                                                    |
|--------------------------------|----------------------------------------------------------------------------------------------------|
| Domain Robot & D               | NS Manager                                                                                                    |
| Primary                        | Enter the presets of the primary nameserver including the TTLs for the Domain Robot and DNS Manager here .                                                                                                    |
| 1st secondary to 6th secondary | Enter the presets of the secondary nameservers including the TTLs for the Domain Robot and DNS Manager here.                                                                                                    |
| Main IP                        | Enter the Main IP including the TTL for the Domain Robot and the DNS Manager here                                                                                                    |
| Mode                           | <ul> <li>Select the presets of the nameserver mode here.</li> <li>Primary only: the zone will be generated only on the primary name server .</li> <li>Secondary: The zone will be generated only on the secondary name server. Zone data will be transferred to primary via AXFR .</li> <li>Hidden: the zone will be generated on the secondary name server. Zone data will be transferred to primary via AXFR . Primary name server is not recorded as name server for the zone .</li> <li>Complete: the zone will be generated on all nameservers.</li> </ul> |
|                                | <b>ATTENTION</b><br>You have to select a mode here. If the mode "none" remains, no zone will be created on the nameserver.                                                                                                    |
| DNS administratio              | n                                                                                                    |
| SOA-Level                      | Enter preset values for the SOA-level within the DNS Manager here. The SOA level defines the values for refresh, retry, expire and minimum (TTL). Select "0", if you want to set the values yourself.                                                                                                    |
| Refresh                        | Enter a preset refresh value for the zone. The refresh value defines how often the nameservers should update the SOA data.<br>Enter a value or keep the values of the predefined SOA level. recommended median: 39940 (seconds).                                                                                                    |
| Retry                          | Enter a retry value for the zone. If a primary nameserver ist not<br>accessible, the secondary nameservers try to reach it after a defined span<br>of time. The retry value defines this span of time.<br>Enter a value or keep the values of the predefined SOA level.<br>Recommended median: 7200 (seconds).                                                                                                    |
| Expire                         | Enter a default expire value for the zone. The expire value defines how<br>long the secondary nameservers should try to reach their inaccesible<br>primary nameserver, before the zone will be deleted.<br>Enter a value or keep the values of the predefined SOA level.<br>Recommended median: 604800 (seconds).                                                                                                    |
| Minimum (TTL)                  | Enter the default value for the Minimum (TTL) in DNS entries here.                                                                                                    |

| Show SOA-email                       | Select the checkbox, if the entry <b>SOA-eMail</b> is to be displayed in the DNS manager forms.                                            |
|--------------------------------------|----------------------------------------------------------------------------------------------------|
| Show AXFR                            | Select the checkbox, if the entry <i>Transfer limit (AXFR) for the following networks/ips</i> is to be displayed in the DNS Manager forms. |
| MX-Host 1 and 2                      | Enter additional default mailer entries here.                                                                                              |
| Number of free Subs                  | Enter here the initial number of subrecords in the form <i>subs</i> in the DNS Manager.                                                    |
| Domain Robot                         |                                                                                                    |
| Owner Contact (Owner-C)              | Enter the default owner contact for your context here.                                                                                     |
| Administrative Contact (Admin-<br>C) | Enter the default administrative contact here.                                                                                             |
| Technical-Contact (Tech-C)           | Enter the default technical contact here.                                                                                                  |
| Zone Administrator (Zone-C)          | Enter the default zone contact here.                                                                                                    |
| General                              |                                                                                                    |
| Answer email                         | Enter a default email address                                                                                                    |
| Confirmation email                   | Select the checkbox, if the checkbox <b>Confirmation email</b> is to be displayed.                                                         |
| Confirmation mode (Preview)          | Select the checkbox, if the checkbox <b>Confirmation Mode (Preview</b> ) is to be displayed.                                               |
| Show Contact                         | Select the checkbox to display contact link in sub navigation.                                                                             |
| Show Handles                         | Select the number of handles.                                                                                                    |
| Show Nameserver                      | Select the number of nameservers.                                                                                                    |
| Show NS Entries                      | Select the checkbox to display NS entries ( .de only).                                                                                     |
| First handle edit                    | Select how the first handle should be edited. Using a textfield or a link (using the search feature).                                      |
| New object user                      | Select which user should be used as default owner in new forms.                                                                            |
| show toolbar                         | Select the checkbox to display the toolbar at the top.                                                                                     |
| Session Expire                       | Enter the time for session expire (seconds).                                                                                               |
| Bulk-Limit Domains                   | Enter the maximum number of domains, to be processed in a bulk request.                                                                    |
| Bulk Limit DNS                       | Enter the maximum number of zones, to be processed in a bulk request.                                                                      |
| Store searches                       | Select checkbox if you want your searches to be stored.                                                                                    |
|                                      |                                                                                                    |
| Links                                |                                                                                                    |
| Default news open                    | Select the checkbox, if you want the <i>news</i> to be displayed on the left navigation bar as default.                                    |
| Default FAQ open                     | Select the checkbox, if you want the <b>FAQ</b> to be displayed on the left navigation bar as default.                                     |
| Default Download open                | Select the checkbox, if you want the <i>Downloads</i> to be displayed on the                                                               |

left navigation bar as default.

navigation bar as default.

Default timeline open

Select the checkbox, if you want the time line to be displayed on the left

### Defining IRTP Presets for a User

Here you can define presets for the FOA emails. According to the ICANN IRTP policy the FOA1 email has to be sent by the new registrar to the domain owner (Owner-C) or the adminstrative contact or both before the transfer will be started. The recipient has to agree to the transfer using the confirmation link in the FOA1 email. Without this acknowledgment a domain transfer is not possible.

- 1. Click (10) Userprofile in the main menu.
- 2. Click *IRTP* in the submenu.

#### In the following tables you get detailed information about the required entries.

Meaning of the Foa settings:

- Optional = the setting is used for this user but not for the subusers.
- Recurse = the setting is used for the subusers too. It can be overwritten.
- Fix = the setting ist used for the subusers. It cannot be overwritten.

| Label                         | Help                                                                                                |
|-------------------------------|----------------------------------------------------------------------------------------------------|
| Foal (the email co            | ontaining the confirmation link)                                                                    |
|                               |                                                                                                    |
| Information and policy        | Enter the location (URL) for the IRTP policy.                                                       |
| Confirmation Link             | Enter confirmation link.                                                                            |
| Standard Sender               | Enter the senders name of FOA1 email.                                                               |
| Send reminder after 1 Week    | Select the checkbox if a reminder is to be sent after 1 week.                                       |
| Support E-Mail Address        | Enter a valid support email address.                                                                |
| Recipient of the FOA1 Request | Select the recipient of FOA1 request email.                                                         |
| Mail                          |                                                                                                    |
| Foa2 (mail that is            | sent by an outgoing transfer)                                                                       |
| Senders Name                  | Enter the senders name of FOA2 email.                                                               |
| Senders Address               | Enter the senders address of FOA2 email.                                                            |
| Recipient                     | Select the recipient of FOA2 email. Choose between <i>Admin-C</i> , <i>Owner-C</i> or <i>Both</i> . |

# 2 Domain Management with the AutoDNS2 Domain Robot

# 2.1 Registering and Updating Domains

## Registering a new Domain

- Click (01) Domain Robot in the main menu.
   You are in the submenu Domain administration now.
- 2. In the *New* area in the *Register new domain* section click *OK*. The form *Register a new domain* opens.
- 3. In the item list *as User* select the user the domain is created for.
- 4. Enter the required data in the form fields.

#### In the following tables you get detailed information about the required entries.

| Label                              | Help                                                                                                    |  |
|------------------------------------|----------------------------------------------------------------------------------------------------|--|
| Domain Informati                   | ion                                                                                                    |  |
| Domain (sld)                       | Enter the second-level-domain.<br>Example: " test" is the SLD in the domain name "test.de" and "test.co.uk".                                                                                                    |  |
| Ending (subtld)                    | Enter the subtld, if there is one.<br>Example: "co" is the subtld in the domain name "test.co.uk". "Test.de" has<br>no subtld.                                                                                                    |  |
| Ending (tld)                       | In the <i>Ending (tld)</i> item list select the desired domain.                                                                                                    |  |
| dont check WHOIS for gTLD (Status) | Select the check box, to start an internal transfer even thought the loosing reseller did not update the status to "active". Anyway you need an authcode to start the transfer.                                                                                                    |  |
| Registry Status                    | In the list select the desired registry status:<br>Lock = The domain is protected against updates and transfer<br>Hold = the domain is registered but not connected (Example: resellers<br>can set this status e.g. if a client did not pay.)<br>Hold-Lock = the domain ist registered but not connected; it's also<br>protected against transfer. (Example: resellers can set this status e.g. if a<br>client did not pay.)<br>Active = Domain will be unlocked |  |
| Transaction                        | Enter a transaction ID for this transaction (optional).                                                                                                    |  |
| Nameserver                         |                                                                                                    |  |
| 1st Nameserver                     | Enter the domain name of your primary nameserver.<br>Example: my.nameserver1.com                                                                                                    |  |
| 2nd Nameserver<br>3rd Nameserver   | Enter the domain name of your secondary nameserver.<br>Example: my.nameserver2.com                                                                                                    |  |
| MX-entry                           | Enter one or more MX-entries.<br>(Examples:<br>mail 180 IN A 1.2.3.4<br>mail 180 IN MX 10 mail.mydomain.com.)                                                                                                    |  |
| IP Adress                          | Enter an IP Address .                                                                                                    |  |
| Mode                               | Select a nameserver mode:                                                                                                    |  |
|                                    | <ul> <li>Primary only: the zone will be generated only on the primary name server .</li> <li>Secondary: the zone will be generated only on the secondary name server. Zone data will be transferred to primary via AXFR .</li> <li>Hidden: the zone will be generated on the secondary name server. Zone data will be transferred to primary via AXFR. Primary name server is not recorded as name server for the zone.</li> </ul>                               |  |

|                            | <ul> <li>Complete: the zone will be generated on all name servers.</li> </ul>                                                                                                    |
|----------------------------|----------------------------------------------------------------------------------------------------|
|                            | <b>ATTENTION</b><br>You have to select a mode here. If the mode "none" remains, no zone will be created on the nameserver.                                                                                                    |
| 1st nsentry to 5th nsentry | Only available for .de: If nameservers are used these fields will be ignored. You can do the dns entries without a real dns server like this: my.domain.de IN A 127.0.0.1 these records will be directly published in DENIC's root nameservers. |
| Contact info               |                                                                                                    |

#### ΝΟΤΕ

You need a handle to create a new domain. Before creating a new domain create a new handle first. See page 23. Or you use the button *Create* in this *Contact info* section to create one.

| Domain Owner (Owner-C)               | Enter the handle of the future registrant here.                       |
|--------------------------------------|-----------------------------------------------------------------------|
| Organization                         | Enter the organization here.                                          |
| Administrative Contact (Admin-<br>C) | Enter the handle of the future administrative contact here.           |
| Technical Contact (Tech-C)           | Enter the handle of the future technical contact here.                |
| Zone Administrator (Zone-C)          | Enter the handle of the future zone administator here.                |
| Send report to                       |                                                                       |
| e-mail                               | Enter a valid email address receiving the reports of your order.      |
| Confirmation Mode (Preview)          | Select the check box to display a preview.                            |
| Confirmation Mail?                   | Select the check box to receive a confirmation mail for your request. |
|                                      |                                                                       |

#### 5. Click Next.

If the request is successful you get notification:

Domain-registration was successfully started.

## Bulk Registration of Domains

1. Click (01) Domain Robot in the main menu.

You are in the submenu *Domain administration* now.

- 2. In the area *New* in the *Bulk create* section click *OK*.
- 3. In the item list *as User* select the user the domain is created for.
- 4. Enter the required data in the form fields.

#### In the following tables you get detailed information about the required entries.

| La      | abel       | Help                                                                                                    |
|---------|------------|----------------------------------------------------------------------------------------------------|
| Domain  | Informatio | o n                                                                                                    |
| Domains |            | Enter the domains here.<br>Click <i>Create new cancelation tasks</i> to cancel domains without current cancelation request.<br>Click <i>Replace existing cancelation tasks</i> to update current requests for domain cancelation.<br>If you enter mixed lists of domains (with and without current cancelation request) one part of the domains concerning to the option you selected, will fail. Subsequently you can make another request for these domains. |

| Transaction                          | Enter a transaction ID for this transaction (optional).                                                                                                    |
|--------------------------------------|----------------------------------------------------------------------------------------------------|
| Nameserver                           |                                                                                                    |
| 1st Nameserver                       | Enter the domain name of your primary nameserver.<br>Example: my.nameserver1.com                                                                                                    |
| 2nd Nameserver<br>3rd Nameserver     | Enter the domain name of your secondary nameserver.<br>Example: my.nameserver2.com                                                                                                    |
| SOA-check (check zone in nameserver) | Select the checkbox to have a SOA-check. This option checks the nameservers (serial and NS-Records) that you sent in your order. If one or the other is invalid, the order will not be sent. Other NICs do not let you update or register a domain if the zone has not been entered correctly on the nameserver. |
| Contact Info                         |                                                                                                    |
| SOA-check (check zone in nameserver) | Select the checkbox to have a SOA-check. This option checks the nameservers (serial and NS-Records) that you sent in your order. If one or the other is invalid, the order will not be sent. Other NICs do not let you update or register a domain if the zone has not been entered correctly on the nameserver. |
| Domain Owner (Owner-C)               | Enter the handle of the future registrant here.                                                                                                    |
| Organization                         | Enter the organization here.                                                                                                    |
| Administrative Contact (Admin-<br>C) | Enter the handle of the future administrative contact here.                                                                                                    |
| Technical Contact (Tech-C)           | Enter the handle of the future technical contact here.                                                                                                    |
| Zone Administrator (Zone-C)          | Enter the handle of the future zone administator here.                                                                                                    |
| Send report to                       |                                                                                                    |
| e-mail                               | Enter a valid email address receiving the reports of your order.                                                                                                    |
| Confirmation Mode (Preview)          | Select the check box to display a preview.                                                                                                    |
| Confirmation Mail?                   | Select the check box to receive a confirmation mail for your request.                                                                                                    |

#### 5. Click Next.

If the request is successful you receive the notification:

Domain-registrations were successfully started.

For each domain you get a separate notification.

#### Edit the Data of a Domain

1. Click (01) Domain Robot in the main menu.

You are in the submenu *Domain administration* now.

 In the *Change/Delete* area enter the name of the domain you want to edit in the *Direct* box. Select *Change* in the item list. Click *OK*. Or:

Use the search function (see "The AutoDNS2 search functions " on page 12) to find the domain you want to edit.

Select Change in the item list. Click OK.

3. Enter the required data in the form fields.

# In the following tables you get detailed information about the required entries.

| Label                                | Help                                                                                                    |
|--------------------------------------|----------------------------------------------------------------------------------------------------|
| Domain Informatio                    | o n                                                                                                    |
| Domain (sld)                         | Enter the second-level-domain.<br>Example: " test" is the SLD in the domain name "test.de" and "test.co.uk".                                                                                                    |
| Ending (subtld)                      | Enter the subtld, if there is one.<br>Example: "co" is the subtld in the domain name "test.co.uk". "Test.de" has<br>no subtld.                                                                                                    |
| Ending (tld)                         | In the <i>Ending (tld)</i> item list select the desired domain.                                                                                                    |
| Cancelation                          | Here you can revoke a domain cancelation dated for future execution.                                                                                                    |
|                                      | Cancelations usually can only be revoked until 12 hours before execution<br>and will not be displayed here if a revocation is not possible. In this case<br>the <b>revoke cancelation</b> button is not displayed either. See "How to                                                                            |
|                                      | cancel a request for domain cancelation" on page 35.                                                                                                    |
| Transaction                          | Enter a transaction ID for this transaction (optional).                                                                                                    |
| Nameserver                           |                                                                                                    |
| 1st Nameserver                       | Enter the domain name of your primary nameserver.<br>Example: my.nameserver1.com                                                                                                    |
| 2nd Nameserver<br>3rd Nameserver     | Enter the domain name of your secondary nameserver.<br>Example: my.nameserver2.com                                                                                                    |
| 1st nsentry to 5th nsentry           | Only available for .de: If nameservers are used these fields will be ignored. You can do the dns entries without a real dns server like this: my.domain.de IN A 127.0.0.1 these records will be directly published in DENIC's root nameservers.                                                                  |
| SOA-check (check zone in nameserver) | Select the checkbox to have a SOA-check. This option checks the nameservers (serial and NS-Records) that you sent in your order. If one or the other is invalid, the order will not be sent. Other NICs do not let you update or register a domain if the zone has not been entered correctly on the nameserver. |
| Contact Info                         |                                                                                                    |
| Domain Owner (Owner-C)               | Enter the handle of the future registrant here.                                                                                                    |
| Organization                         | Enter the organization here.                                                                                                    |
| Administrative Contact (Admin-<br>C) | Enter the handle of the future administrative contact here.                                                                                                    |
| Technical Contact (Tech-C)           | Enter the handle of the future technical contact here.                                                                                                    |
| Zone Administrator (Zone-C)          |                                                                                                    |
| Send report to                       |                                                                                                    |
| e-mail                               | Enter a valid email address receiving the reports of your order.                                                                                                    |
| Confirmation Mode (Preview)          | Select the check box to display a preview.                                                                                                    |
|                                      |                                                                                                    |

# 5. Click Next.

If the request is successful you receive the notification:

Domain-update has been successfully started.

## Bulk Change of Domain Data

- Click (01) Domain Robot in the main menu.
   You are in the submenu Domain administration now.
- 2. In the *Change/Delete* area in the *Bulk change* section click *OK*.
- 3. Enter the required data in the form fields.

#### In the following tables you get detailed information about the required entries.

| Label                                | Help                                                                                                    |
|--------------------------------------|----------------------------------------------------------------------------------------------------|
| Domains                              | Enter the domains here.<br>Click <i>Create new cancelation tasks</i> to cancel domains without current cancelation request.<br>Click <i>Replace existing cancelation tasks</i> to update current requests for domain cancelation.<br>If you enter mixed lists of domains (with and without current cancelation request) one part of the domains concerning to the option you selected, will fail. Subsequently you can make another request for these domains. |
| Domain Owner (Owner-C)               | Enter the handle of the future registrant here.                                                                                                    |
| Organization                         | Enter the organization here.                                                                                                    |
| Administrative Contact (Admin-<br>C) | Enter the handle of the future administrative contact here.                                                                                                    |
| Technical Contact (Tech-C)           | Enter the handle of the future technical contact here.                                                                                                    |
| Zone Administrator (Zone-C)          | Enter the handle of the future zone administator here.                                                                                                    |
| Nameserver                           |                                                                                                    |
| 1st Nameserver                       | Enter the domain name of your primary nameserver.<br>Example: my.nameserver1.com                                                                                                    |
| 2nd Nameserver<br>3rd Nameserver     | Enter the domain name of your secondary nameserver.<br>Example: my.nameserver2.com                                                                                                    |
| Alternate nsentry (only possible     | e by DENIC)                                                                                                    |
| 1st nsentry to 5th nsentry           | Only available for .de: If nameservers are used these fields will be ignored. You can do the dns entries without a real dns server like this: my.domain.de IN A 127.0.0.1 these records will be directly published in DENIC's root nameservers.                                                                                                    |
| Send report to                       |                                                                                                    |
| e-mail                               | Enter a valid email address receiving the reports of your order.                                                                                                    |
| Confirmation Mode (Preview)          | Select the check box to display a preview.                                                                                                    |
| Confirmation Mail?                   | Select the check box to receive a confirmation mail for your request.                                                                                                    |

#### 4. Click *Next*.

If the request is successful you receive the notification:

Domain-update has been successfully started.

# Changing Domain Status

- 1. Click (01) Domain Robot in the main menu.
- 2. Click *Status* in the submenu.

The form *Change Domain status* opens.

3. Enter the required data in the form fields.

# In the following tables you get detailed information about the required entries.

| Label           | Help                                                                                                    |
|-----------------|----------------------------------------------------------------------------------------------------|
| Registry Status | In the list select the desired registry status:<br>Lock = The domain is protected against updates and transfer<br>Hold = the domain is registered but not connected (Example: resellers<br>can set this status e.g. if a client did not pay.)<br>Hold-Lock = the domain ist registered but not connected; it's also<br>protected against transfer. (Example: resellers can set this status e.g. if a<br>client did not pay.)<br>Active = Domain will be unlocked |
| Domains         | Enter the domains here.<br>Click <i>Create new cancelation tasks</i> to cancel domains without current cancelation request.<br>Click <i>Replace existing cancelation tasks</i> to update current requests for domain cancelation.<br>If you enter mixed lists of domains (with and without current cancelation request) one part of the domains concerning to the option you selected, will fail. Subsequently you can make another request for these domains.   |
| e-mail          | Enter a valid email address for the reports.                                                                                                    |

#### 4. Click Next.

If the request is successful you receive the notification:

The domain status has been successfully set.

# 2.2 Domain Transfer, Domain Transit and Cancelation

#### Transferring a Domain

Transferring a domain means to move the domain from one registrar (= Old registrar) to another (= new registrar.) For the old registrar this is a transferout, for the new registrar it is a transfer-in. The transfers you start in this form are transfer-ins.

1. Click (01) Domain Robot in the main menu.

You are in the submenu *Domain administration* now.

- 2. In the *Transfer* area enter the name of the domain you want to transfer in the *transfer Domain* box.
- 3. Select the check box *dont check WHOIS for gTLD (Status*), to start an internal transfer even thought the loosing reseller did not update the status to "active". Anyway you need an authcode to start the transfer.
- 4. Click OK.

The form Transfer Domain opens.

- 5. In the item list *as User* select the user the domain is created for.
- 6. Enter the required data in the form fields.

#### In the following tables you get detailed information about the required entries.

| Label                            | Help                                                                                                    |
|----------------------------------|----------------------------------------------------------------------------------------------------|
| Domain Informatio                | o n                                                                                                    |
| Transaction                      | Enter a transaction ID for this transaction (optional).                                                                                                    |
| Nameserver                       |                                                                                                    |
| 1st Nameserver                   | Enter the domain name of your primary nameserver.<br>Example: my.nameserver1.com                                                                                                    |
| 2nd Nameserver<br>3rd Nameserver | Enter the domain name of your secondary nameserver.<br>Example: my.nameserver2.com                                                                                                    |
| MX-entry                         | Enter one or more MX-entries.<br>(Examples:<br>mail 180 IN A 1.2.3.4<br>mail 180 IN MX 10 mail.mydomain.com.)                                                                                                    |
| IP Adress                        | Enter an IP Address .                                                                                                    |
| Mode                             | <ul> <li>Select a nameserver mode:</li> <li>Primary only: the zone will be generated only on the primary name server .</li> <li>Secondary: the zone will be generated only on the secondary name server. Zone data will be transferred to primary via AXFR .</li> <li>Hidden: the zone will be generated on the secondary name server. Zone data will be transferred to primary via AXFR .</li> <li>Hidden: the zone will be generated on the secondary name server. Zone data will be transferred to primary via AXFR. Primary name server is not recorded as name server for the zone .</li> <li>Complete: the zone will be generated on all name servers.</li> </ul> |

|                                      | You have to select a mode here. If the mode "none" remains, no zone will be created on the nameserver.                                                                                                    |
|--------------------------------------|----------------------------------------------------------------------------------------------------|
| SOA-check (check zone in nameserver) | Select the checkbox to have a SOA-check. This option checks the nameservers (serial and NS-Records) that you sent in your order. If one or the other is invalid, the order will not be sent. Other NICs do not let you update or register a domain if the zone has not been entered correctly on the nameserver. |

#### Contact info

To create a new Handle click *Create* to create one. See "Creating a new handle" on page 44.

Click **Show recommendation** to get the data of the WHOIS as recommendation for a new handle.

| Domain Owner (Owner-C)               | Enter the handle of the future registrant here.                       |
|--------------------------------------|-----------------------------------------------------------------------|
| Organization                         | Enter the organization here.                                          |
| Administrative Contact (Admin-<br>C) | Enter the handle of the future administrative contact here.           |
| Technical Contact (Tech-C)           | Enter the handle of the future technical contact here.                |
| Zone Administrator (Zone-C)          | Enter the handle of the future zone administator here.                |
| Send report to                       |                                                                       |
| e-mail                               | Enter a valid email address receiving the reports of your order.      |
| Confirmation Mode (Preview)          | Select the check box to display a preview.                            |
| Confirmation Mail?                   | Select the check box to receive a confirmation mail for your request. |

#### 7. Click Next.

If the request is successful you receive the notification:

Domain transfer successfully started.

#### Bulk Transfer of Domains

1. Click (01) Domain Robot in the main menu.

You are in the submenu *Domain administration* now.

- 2. In the Transfer area in the Bulk transfer section click OK.
- 3. In the item list *as User* select the user the domain is created for.
- 4. Enter the required data in the form fields.

#### In the following tables you get detailed information about the required entries.

| Label       | Help                                                                                                    |
|-------------|----------------------------------------------------------------------------------------------------|
| Domains     | Enter the domains here.<br>Click <b>Create new cancelation tasks</b> to cancel domains without current<br>cancelation request.<br>Click <b>Replace existing cancelation tasks</b> to update current requests for<br>domain cancelation.<br>If you enter mixed lists of domains (with and without current cancelation<br>request) one part of the domains concerning to the option you selected,<br>will fail. Subsequently you can make another request for these domains. |
| Transaction | Enter a transaction ID for this transaction (optional).                                                                                                    |

| Nameserver                           |                                                                                                    |
|--------------------------------------|----------------------------------------------------------------------------------------------------|
| 1st Nameserver                       | Enter the domain name of your primary nameserver.<br>Example: my.nameserver1.com                                                                                                    |
| 2nd Nameserver<br>3rd Nameserver     | Enter the domain name of your secondary nameserver.<br>Example: <i>my.nameserver2.com</i>                                                                                                    |
| MX-entry                             | Enter one or more MX-entries.<br>(Examples:<br>mail 180 IN A 1.2.3.4<br>mail 180 IN MX 10 mail.mydomain.com.)                                                                                                    |
| IP Adress                            | Enter an IP Address .                                                                                                    |
| Mode                                 | Select a nameserver mode:                                                                                                    |
|                                      | <ul> <li>Primary only: the zone will be generated only on the primary name server.</li> <li>Secondary: the zone will be generated only on the secondary name server. Zone data will be transferred to primary via AXFR.</li> <li>Hidden: the zone will be generated on the secondary name server. Zone data will be transferred to primary via AXFR. Primary name server is not recorded as name server for the zone.</li> <li>Complete: the zone will be generated on all name servers.</li> </ul> |
|                                      | ATTENTION<br>You have to select a mode here. If the mode "none" remains, no zone will<br>be created on the nameserver.                                                                                                    |
| SOA-check (check zone in nameserver) | Select the checkbox to have a SOA-check. This option checks the nameservers (serial and NS-Records) that you sent in your order. If one or the other is invalid, the order will not be sent. Other NICs do not let you update or register a domain if the zone has not been entered correctly on the nameserver.                                                                                                    |
| Contact info                         |                                                                                                    |
| AuthInfo                             | Here you can enter the authcode from the old provider in order to initiate a domain transfer.                                                                                                    |
| Domain Owner (Owner-C)               | Enter the handle of the future registrant here.                                                                                                    |
| Organization                         | Enter the organization here.                                                                                                    |
| Administrative Contact (Admin-<br>C) | Enter the handle of the future administrative contact here.                                                                                                    |
| Technical Contact (Tech-C)           | Enter the handle of the future technical contact here.                                                                                                    |
| Zone Administrator (Zone-C)          | Enter the handle of the future zone administator here.                                                                                                    |
| Send report to                       |                                                                                                    |
| e-mail                               | Enter a valid email address receiving the reports of your order.                                                                                                    |
| Confirmation Mode (Preview)          | Select the check box to display a preview.                                                                                                    |
| Confirmation Mail?                   | Select the check box to receive a confirmation mail for your request.                                                                                                    |

# 4. Click Next.

If the request is successful you receive the notification:

Domain-Transfers successfully started.

## Ownerchange of a Domain

1. Click (01) Domain Robot in the main menu.

You are in the submenu *Domain administration* now.

 In the *Change/Delete* area enter the name of the domain you want to edit in the *Direct* box. Select *Change* in the item list . Click *OK*. Or:

Use the search function (see "The AutoDNS2 search functions " on page 12) to find the domain you want to make an ownerchange for.

Select Ownerchange in the item list. Click OK.

The form *Change domain* opens.

3. Enter the required data in the form fields.

#### In the following tables you get detailed information about the required entries.

| Label                                | Help                                                                                                    |
|--------------------------------------|----------------------------------------------------------------------------------------------------|
| Transaction                          | Enter a transaction ID for this transaction (optional).                                                                                                    |
| Nameserver                           |                                                                                                    |
| 1st Nameserver                       | Enter the domain name of your primary nameserver.<br>Example: my.nameserver1.com                                                                                                    |
| 2nd Nameserver<br>3rd Nameserver     | Enter the domain name of your secondary nameserver.<br>Example: my.nameserver2.com                                                                                                    |
| SOA-check (check zone in nameserver) | Select the checkbox to have a SOA-check. This option checks the nameservers (serial and NS-Records) that you sent in your order. If one or the other is invalid, the order will not be sent. Other NICs do not let you update or register a domain if the zone has not been entered correctly on the nameserver. |
| Contact info                         |                                                                                                    |
| Domain Owner (Owner-C)               | Enter the handle of the future registrant here.                                                                                                    |
| Organization                         | Enter the organization here.                                                                                                    |
| Administrative Contact (Admin-<br>C) | Enter the handle of the future administrative contact here.                                                                                                    |
| Technical Contact (Tech-C)           | Enter the handle of the future technical contact here.                                                                                                    |
| Zone Administrator (Zone-C)          | Enter the handle of the future zone administator here.                                                                                                    |
| Send report to                       |                                                                                                    |
| e-mail                               | Enter a valid email address receiving the reports of your order.                                                                                                    |
| Confirmation Mode (Preview)          | Select the check box to display a preview.                                                                                                    |
| Confirmation Mail?                   | Select the check box to receive a confirmation mail for your request.                                                                                                    |
|                                      |                                                                                                    |

#### 4. Click *Next*.

If the request is successful you receive the notification:

Domain-Ownerchange has been successfully started.

# Inquiring outgoing Transfers and Answering Requests for Transfer-Out.

You can inquire outgoing transfers here. You can answer current transfers with ACK (you accept the transfer), NACK (you refuse the transfer) or LateACK (you accept now, after you had refused acceptance in the first instance.)

- 1. Click (01) Domain Robot in the main menu.
- 2. Click *Domain-transfer (Out)* in the submenu.
- 3. In the item list *for User* select the user, you want to inquire the transfer-outs for.
- 4. Click **OK**.

You get the success message:

Transfer-out information was aquired successfully.

All current transfer-outs are listed.

Click the link *Outgoing transfers for all follow-ups*, if you want to inquire the transfers of the subusers too.

The list shows:

- Domain: the domain which will be transferred
- User: the User, the domain belongs to
- New Provider: the gaining registrar
- Status: the current status of the domain, e.g. NACK, if the transfer was refused.
- Transfer-Start (KK): the date, when the request for transfer came in.
- Transfer-End (KK): the date, when the period of acknowlegement has expired.
- Action: you can answer the request for transfer here: ACK = you accept the transfer, NACK = you
  refuse acceptance, Lateack = you accept transfer, after you had refused acceptance in the first
  instance.

#### 5. Answering a request for transfer-out:

In the column *Action* select the desired answer for the request:

- ACK : you accept the transfer-out
- NACK: you refuse acceptance for the transfer-out.
- Lateack: for domains, you had refused acceptance in the first instance, you only can select LateAck.

If the request is successful you receive the notification:

The answering of outgoing domain-transfers has been successfully started.

#### Giving back the Domain to the Registry

#### You use the feature "transit" to give a domain back to the registry.

- 1. Click (01) Domain Robot in the main menu.
- 2. Click *Cancel a domain* in the submenu. The form *Cancel a domain* opens.
- 3. Enter the required data in the form fields. To give the domain back to the registry select **Back (transit)** in the **Action** item list.

#### In the following tables you get detailed information about the required entries.

| Label                                 | Help                                                                                                    |
|---------------------------------------|----------------------------------------------------------------------------------------------------|
| Disconnection                         | Select the checkbox if you want the domain to be disconnected.                                                              |
| Action                                | In the list select <i>Delete</i> to delete a domain.<br>Select <i>Back (Transit)</i> to give a domain back to the registry. |
| When should these domains be deleted? | Enter the deletion date. (Format dd-mm-yyyy, hh-mm-ss). Leave blank for immediate deletion.                                 |

4. Click **Next** 

If the request is successful you receive the notification:

Domain cancel task successfully transmitted.

## Single Domain Cancelation

1. Click (01) Domain Robot in the main menu.

You are in the submenu *Domain administration* now.

- In the *Change/Delete* area enter the name of the domain you want to delete in the *Direct* box. Select *Delete* in the item list. Click *OK*.
  - Or:

Use the search function (see "The search functions of AutoDNS2" on page 12) to find the domain you want to delete.

Select Delete in the item list. Click OK.

3. Enter the required data in the form fields.

#### In the following tables you get detailed information about the required entries.

| Label                                 | Help                                                                                        |
|---------------------------------------|---------------------------------------------------------------------------------------------|
| Transaction                           | Enter a transaction ID for this transaction (optional).                                     |
| Disconnection                         | Select the checkbox if you want the domain to be disconnected.                              |
| When should these domains be deleted? | Enter the deletion date. (Format dd-mm-yyyy, hh-mm-ss). Leave blank for immediate deletion. |
| e-mail                                | Enter a valid email address which should recieve the reports of you order.                  |

#### ΝΟΤΕ

You can revoke a delayed cancelation until 12 hours before deletion time. See "reversing a delayed domain cancelation" on page 35.

#### 4. Click Next.

If the request is successful you receive the notification:

Domain cancel task successfully transmitted.

## Bulk Domain Cancelation

- 1. Click (01) Domain Robot in the main menu.
- 2. Click *Cancel a domain* in the submenu. The form *Cancel a domain* opens.
- Enter the required data in the form fields.
   To cancel the domain select *Delete* in the *Action* item list.

#### In the following tables you get detailed information about the required entries.

| Label                                 | Help                                                                                                    |
|---------------------------------------|----------------------------------------------------------------------------------------------------|
| Domains                               | Enter the domains here.                                                                                                    |
|                                       | Click <b>Create new cancelation tasks</b> to cancel domains without current cancelation request.                                                                                                    |
|                                       | Click <b>Replace existing cancelation tasks</b> to update current requests for domain cancelation.                                                                                                    |
|                                       | If you enter mixed lists of domains (with and without current cancelation request) one part of the domains concerning to the option you selected, will fail. Subsequently you can make another request for these domains. |
| Disconnection                         | Select the checkbox if you want the domain to be disconnected.                                                                                                    |
| Action                                | In the list select <i>Delete</i> to delete a domain.<br>Select <i>Back (Transit)</i> to give a domain back to the registry.                                                                                               |
| When should these domains be deleted? | Enter the deletion date. (Format dd-mm-yyyy, hh-mm-ss). Leave blank for immediate deletion.                                                                                                    |

#### 4. Click *Next*.

If the request is successful you receive the notification:

Domain cancel task transmitted.

#### Revoking a delayed Domain Cancelation

1. Click (01) Domain Robot in the main menu.

You are in the submenu *Domain administration* now.

2. In the *Change/Delete* area enter the name in the *Direct* box. Select *Change* in the item list. Click *OK*.

Or:

Use the search function (see "The search functions of AutoDNS2" on page 12) to find the domain.

Select *Change* in the item list. Click *OK*.

The form Change Domain opens.

- 3. In the section *Domain information* you find the entry *Cancelation*. If there is a current request for delayed cancelation the *Revoke cancelation* button is shown.
- 4. Click *Revoke cancelation* to revoke the cancelation of the selected domain. The request for cancelation will be deleted immediately.
| Domain (sld):     | demodomain36        |                    |   |
|-------------------|---------------------|--------------------|---|
| Ending (subtld):  |                     |                    |   |
| Ending (tld):     | de                  |                    |   |
| Occupant / Owner: | Subuser1 38936 💊 👘  |                    |   |
| Cancelation:      | 01.01.2009 (DELETE) | Revoke cancelation | 0 |
| Transaction:      |                     |                    |   |

#### ΝΟΤΕ

Cancelations usually can be revoked until 12 hours before execution and will not be displayed here if a revocation is not possible. If you want to revoke a cancelation even if no button is shown please contact our support.

# 2.3 Preregistering Domains

If new TLDs are to be established, you have the possiblity to preregister desired domainnames. For preregistration there are several phases, determined by the respective registry. The purpose of these phases is e.g. to protect the rights of governments and trademarks. Addionally if a registry introduces new features for existing TLDs (e.g. the .eu IDN domain names or numeric domains) preregistration is available.

Preregistrations you order via AutoDND2 will be send to the registry, when the respective phase of registration you selected starts.

# Preregistering Domains

- 1. Click (01) Domain Robot in the main menu.
- 2. Click Domain Prereg in the submenu.
- 3. In the area *New* in the *PreRegister new domain* section click *OK*. The form *PreRegister a new domain* opens.
- 4. In the item list *as User* select the user the domain is preregistered for.
- 5. Enter the required data in the form fields.

| Label                                | Help                                                                                                    |
|--------------------------------------|----------------------------------------------------------------------------------------------------|
| Domain Informatio                    | o n                                                                                                    |
| Domain (sld)                         | Enter the second-level-domain.<br>Example: " test" is the SLD in the domain name "test.de" and "test.co.uk".                                                                                        |
| Ending (subtld)                      | Enter the subtld, if there is one.                                                                                                    |
|                                      | Example: "co" is the subtld in the domain name "test.co.uk". "Test.de" has no subtld.                                                                                                    |
| Ending (tld)                         | In the <i>Ending (tld)</i> item list select the desired domain.                                                                                                    |
|                                      | NOTE                                                                                                    |
|                                      | For some Preregistrations we offer an additional button or link for further information about new domains and the conditions of preregistration. Please attend to the remarks in the userinterface. |
| Nameserver                           |                                                                                                    |
| 1st Nameserver                       | Enter the domain name of your primary nameserver.<br>Example: my.nameserver1.com                                                                                                    |
| 2nd Nameserver<br>3rd Nameserver     | Enter the domain name of your secondary nameserver.<br>Example: my.nameserver2.com                                                                                                    |
| Contact Info                         |                                                                                                    |
| Domain Owner (Owner-C)               | Enter the handle of the future registrant here.                                                                                                    |
| Organization                         | Enter the organization here.                                                                                                    |
| Administrative Contact (Admin-<br>C) | Enter the handle of the future administrative contact here.                                                                                                    |
| Technical Contact (Tech-C)           | Enter the handle of the future technical contact here.                                                                                                    |
| Zone Administrator (Zone-C)          | Enter the handle of the future zone administator here.                                                                                                    |
| Send report to                       |                                                                                                    |
| e-mail                               | Enter a valid email address receiving the reports of your order.                                                                                                    |
| Confirmation Mode (Preview)          | Select the check box to display a preview.                                                                                                    |

**Confirmation Mail?** 

Select the check box to receive a confirmation mail for your request.

6. Click Next.

If the request is successful you receive the notification:

Domain successfully preregistered.

# Bulk Preregistration

- 1. Click (01) Domain Robot in the main menu.
- 2. Click *Domain Prereg* in the submenu.
- 3. In the area New in the Bulk Prereg create section click OK.
- 4. In the item list *as User* select the user the domains are to preregistered for.
- 5. Enter the required data in the form fields.

# In the following tables you get detailed information about the required entries.

| Label                                | Help                                                                                                    |
|--------------------------------------|----------------------------------------------------------------------------------------------------|
| Domain Informatio                    | o n                                                                                                    |
| Domains                              | Enter the domains here.<br>Click <b>Create new cancelation tasks</b> to cancel domains without current<br>cancelation request.<br>Click <b>Replace existing cancelation tasks</b> to update current requests for<br>domain cancelation.<br>If you enter mixed lists of domains (with and without current cancelation<br>request) one part of the domains concerning to the option you selected,<br>will fail. Subsequently you can make another request for these domains. |
| Phase                                | Select the phase of registration, in which you want to register the domain.                                                                                                    |
| Nameserver                           |                                                                                                    |
| 1st Nameserver                       | Enter the domain name of your primary nameserver.<br>Example: my.nameserver1.com                                                                                                    |
| 2nd Nameserver<br>3rd Nameserver     | Enter the domain name of your secondary nameserver.<br>Example: my.nameserver2.com                                                                                                    |
| Contact Info                         |                                                                                                    |
| Domain Owner (Owner-C)               | Enter the handle of the future registrant here.                                                                                                    |
| Organization                         | Enter the organization here.                                                                                                    |
| Administrative Contact (Admin-<br>C) | Enter the handle of the future administrative contact here.                                                                                                    |
| Technical Contact (Tech-C)           | Enter the handle of the future technical contact here.                                                                                                    |
| Zone Administrator (Zone-C)          | Enter the handle of the future zone administator here.                                                                                                    |
| Send report to                       |                                                                                                    |
| e-mail                               | Enter a valid email address receiving the reports of your order.                                                                                                    |
| Confirmation Mode (Preview)          | Select the check box to display a preview.                                                                                                    |
| Confirmation Mail?                   | Select the check box to receive a confirmation mail for your request.                                                                                                    |
|                                      |                                                                                                    |

# 6. Click Next.

If the request is successful you receive the success message for each preregistered domain:

Domain successfully preregistered.

# Editing Preregistration Data

- 1. Click (01) Domain Robot in the main menu.
- 2. Click *Domain PreReg* in the submenu.
- In the *Change/Delete* area enter the name of the domain you want to edit in the *Direct* box. Select *Change* in the item list . Click *OK*. Or:

Use the search function (see "The AutoDNS2 search functions " on page 12) to find the domain you want to edit.

Select Change in the item list. Click OK.

4. Change the data in the form fields.

# In the following tables you get detailed information about the required entries.

#### Meaning of the status

| pending          | Your request can still be edited or deleted and has not been processed.                                                                                               |
|------------------|----------------------------------------------------------------------------------------------------|
| pending_sent     | Your request has been processed and cannot be edited anymore. The request has been sent to the registry.                                                              |
| pending_progress | The request is currently in process.                                                                                                    |
| invalid_name     | The domain name is reserved or invalid.                                                                                                    |
| timeout          | We have received information from the registry stating that you exceeded the time limit for submitting the documentation. Therefore the request was declined.         |
| failed           | The request contained an error and could not be processed by the registry for further validation.                                                                     |
| auto_cancel      | The registry has informed us that the domain cannot be registered because the domain is locked, reserved or has already been applied for by another entity or person. |

Help

#### Label

| Nameserver                           |                                                                                                    |
|--------------------------------------|----------------------------------------------------------------------------------------------------|
| Transaction                          | Enter a transaction ID for this transaction (optional).                                                                                                    |
| 1st Nameserver                       | Enter the domain name of your primary nameserver.<br>Example: my.nameserver1.com                                                                                                    |
| 2nd Nameserver<br>3rd Nameserver     | Enter the domain name of your secondary nameserver.<br>Example: my.nameserver2.com                                                                                                    |
| SOA-check (check zone in nameserver) | Select the checkbox to have a SOA-check. This option checks the nameservers (serial and NS-Records) that you sent in your order. If one or the other is invalid, the order will not be sent. Other NICs do not let you update or register a domain if the zone has not been entered correctly on the nameserver. |
| Contact info                         |                                                                                                    |
| Domain Owner (Owner-C)               | Enter the handle of the future registrant here.                                                                                                    |
| Organization                         | Enter the organization here.                                                                                                    |
| Administrative Contact (Admin-<br>C) | Enter the handle of the future administrative contact here.                                                                                                    |
| Technical Contact (Tech-C)           | Enter the handle of the future technical contact here.                                                                                                    |
| Zone Administrator (Zone-C)          | Enter the handle of the future zone administator here.                                                                                                    |
| Send report to                       |                                                                                                    |
| e-mail                               | Enter a valid email address receiving the reports of your order.                                                                                                    |
| Confirmation Mode (Preview)          | Select the check box to display a preview.                                                                                                    |
| Confirmation Mail?                   | Select the check box to receive a confirmation mail for your request.                                                                                                    |
|                                      |                                                                                                    |

5. Click *Next*.

If the request is successful you receive the success message:

Preregistration successfully updated.

# Deleting Preregistrations

- 1. Click (01) Domain Robot in the main menu.
- 2. Click *Domain PreReg* in the submenu.
- In the *Change/Delete* area enter the name of the domain you want to delete in the *Direct* box. Select *Delete* in the item list . Click *OK*.
   Or:
   Use the search function (see "The AutoDNS2 search functions " on page 12) to find

the domain you want to delete.

Select **Delete** in the item list. Click **OK**.

The form *Delete Preregistration* opens.

4. Click Next.

If the request is successful you receive the success message:

Preregistration successfully deleted.

# 2.4 Inquiring Domains

# Inquiring Registered Domains

- 1. Click (01) Domain Robot in the main menu.
- 2. Click *Inventory* in the submenu. The form *Inventory* opens.
- 3. In the item list for User select the user you want to view the inventory for.
- 4. Click **OK.**

If the request is successful you receive the success message:

Domain-data has been successfully aquired.

AutoDNS2 shows an inventory of the registered domains for the selected user.

5. Click the link *Logs for all follow-ups* to see the domain inventory of all subusers.

The list shows:

- Domain: the name of the domain
- Created: date of registration
- Due date: billing date
- Status: the current status of the domain
- User: the User, the domain belongs to
- Structure: the user structure

# Inquiring registered Domains (.csv file)

- 1. Click (01) Domain Robot in the main menu.
- 2. Click *Inventory* in the submenu.

The form *Inventory* opens.

- 3. In the item list *for User* select the user you want to have an inventory for.
- 4. Click **OK.**

If the request is successful you receive the success message:

Domain-data has been successfully aquired.

AutoDNS2 shows an inventory of the registered domains for the selected user. Click the link *Logs for all follow-ups* to see the domain inventory of all subusers. The list shows:

- Domain: the name of the domain
- Created: date of registration
- Due date: billing date
- Status: the current status of the domain
- User: the User, the domain belongs to
- Structure: the user structure
- 5. Click the link *Download as .csv file (can be read with Excel)*. In the following window you can store the file or open it with Excel.

# Inquiring preregistered Domains

1. Click (01) Domain Robot in the main menu.

- 2. Click *Inventory* in the submenu. The form *Inventory* opens.
- 3. In the item list for User select the user you want to view the inventory for.
- 4. Select the *PreRegs* checkbox.
- 5. Click **OK.**

If the request is successful you receive the success message:

Preregistration data successfully aquired.

AutoDNS2 shows an inventory of the preregistered domains for the selected user. Click the link *Logs for all follow-ups* to see the domain inventory of all subusers. The list shows:

- Domain: the name of the domain
- Created: date of registration
- Phase: the phase in which the domain was preregistered
- Status: the current status of the domain
- User: the User, the domain belongs to
- Structure: the user structure

# Inquiring preregistered Domains (.csv file)

- 1. Click (01) Domain Robot in the main menu.
- 2. Click *Inventory* in the submenu. The form *Inventory* opens.
- 3. In the item list *for User* select the user you want to view the inventory for.
- 4. Select the *PreRegs* checkbox.
- 5. Click OK.

If the request is successful you receive the success message:

Preregistation data successfully aquired.

AutoDNS2 shows an inventory of the preregistered domains for the selected user. Click the link *Logs for all follow-ups* to see the domain inventory of all subusers. The list shows:

- Domain: the name of the domain
- Created: date of registration
- Phase: the phase in which the domain was preregistered
- Status: the current status of the domain
- User: the User, the domain belongs to
- Structure: the user structure
- 6. Click the link *Download as .csv file (can be read with Excel)*. In the following window you can store the file or open it with Excel.

# 3 Creating and Managing Handles

# 3.1 Creating and Editing Handles

Creating a new handle AutoDNS generates a Handle ID. Furthermore the registry or registries you determined the handle to be used for, generate NIC handles for their own system. These two handles are referenced by the NIC reference.

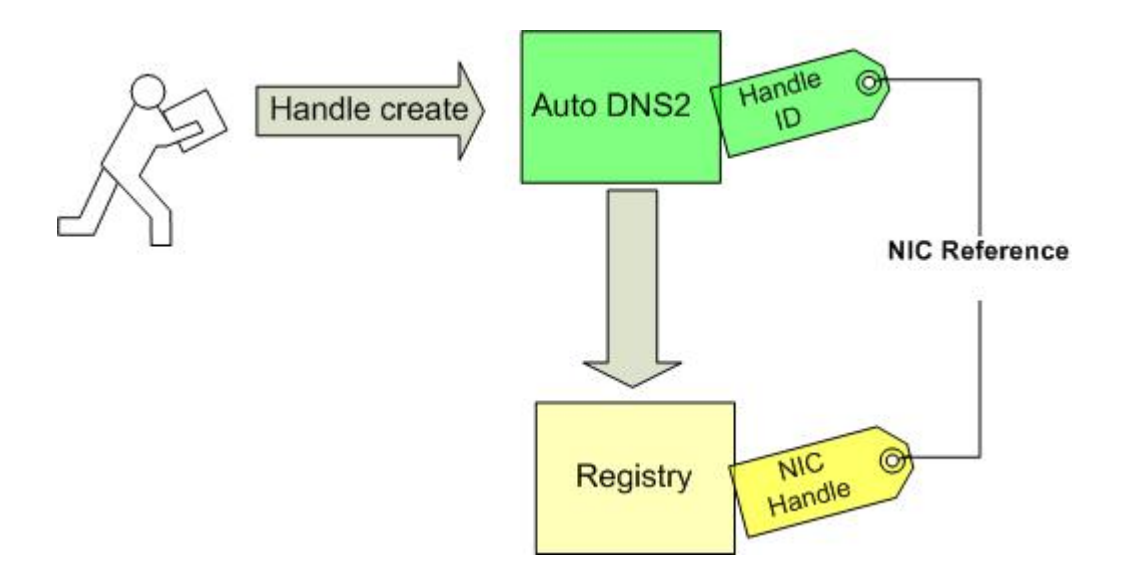

# Creating a new Handle

- Click (03) Handles in the main menu.
   You are in the Handle administration submenu now.
- 2. In the item list *as User* select the user the handle is created for.
- 3. Enter the required data in the form fields.

| Label        | Help                                                                  |
|--------------|-----------------------------------------------------------------------|
| Туре         | Select the Handle Type.                                               |
|              | NOTE                                                                  |
|              | Select PERSON, if you want to use it as Admin-C Handle for the DENIC. |
| First name   | Enter your first name here.                                           |
| Last name    | Enter your last name here.                                            |
| Title        | Enter the title here, e.g. "Dr." or "Prof.".                          |
| Organization | Enter the company name here if available.                             |
| Address      | Enter postal address including street and house number here.          |
| Zip-Code     | Enter your postcode here.                                             |
| City         | Enter the city's name here.                                           |
| Country      | Select the country here. (ISO 3166 Country Codes, see page 92)        |
| State        | Enter the state here.                                                 |
| Telephone    | Enter the phone number here (Format: +49-1234-123456).                |

| Fax        | Enter the fax number here (Format +49-1234-123456).                                                                                                    |
|------------|----------------------------------------------------------------------------------------------------|
| e-mail     | Enter the contact's email address here.                                                                                                    |
| Protection | Select the protection level here. The protection level determins, which<br>data are displayed in the whois data.<br>Level A: all data are displayed.<br>Level B: Some data are not displayed, e.g. email address, phonenumber<br>and faxnumber (Referring to the registry and its usage of handles). |
|            | <b>NOTE</b><br>You have to fill in all text boxes of the form even if you select level B here.                                                                                                    |

Click *Extended* to add further data for certain TLDs (e.g. .nl, .aero, .cat) and for trademarks. See "Handle Extensions for certain TLDs" on page 46.

| Remarks                     | Enter additional remarks here.                                        |
|-----------------------------|-----------------------------------------------------------------------|
| e-mail                      | Enter a valid email address receiving the reports of your order.      |
| Confirmation Mode (Preview) | Select the check box to display a preview.                            |
| Confirmation Mail?          | Select the check box to receive a confirmation mail for your request. |

# 6. Click Next.

If the request is successful you receive the notification:

Handle-request successfully started.

# Editing Handle Data

1. Click (03) Handles in the main menu.

You are in the *Handle administration* submenu now.

2. In the *Change/Delete* area enter the handle you want to edit in the *Direct* box. Select *Change* in the item list. Click *OK*.

Or:

Use the search function (See "The search functions of AutoDNS2 on page 12) to find the handle you want to edit.

Select Change in the item list. Click OK.

- 3. In the item list *as User* select the user the domain is created for.
- 4. Edit the desired data in the form fields.

| Label        | Help                                                                                                    |
|--------------|----------------------------------------------------------------------------------------------------|
| Title        | Enter the title here, e.g. "Dr." or "Prof.".                                                                  |
| Organization | Enter the company name here if available.                                                                     |
| Address      | Enter postal address including street and house number here.                                                  |
| Zip-Code     | Enter your postcode here.                                                                                     |
| City         | Enter the city's name here.                                                                                   |
| Country      | Select the country here. (ISO 3166 Country Codes, see page 92)                                                |
| State        | Enter the state here.                                                                                         |
| Telephone    | Enter the phone number here (Format: +49-1234-123456).                                                        |
| Fax          | Enter the fax number here (Format +49-1234-123456).                                                           |
| e-mail       | Enter the contact's email address here.                                                                       |
| Protection   | Select the protection level here. The protection level determins, which data are displayed in the whois data. |

Level A: all data are displayed. Level B: Some data are not displayed, e.g. email address, phonenumber and faxnumber (Referring to the registry and its usage of handles) .

NOTE

You have to fill in all text boxes of the form even if you select level B here.

Click *Extended* to change data for certain TLDs (e.g. .nl, .aero, .cat) and for trademarks. See "Handle Extensions for certain TLDs" on page 46.

| Remarks                     | Enter additional remarks here.                                        |
|-----------------------------|-----------------------------------------------------------------------|
| Send report to              |                                                                       |
| e-mail                      | Enter a valid email address receiving the reports of your order.      |
| Confirmation Mode (Preview) | Select the check box to display a preview.                            |
| Confirmation Mail?          | Select the check box to receive a confirmation mail for your request. |
| E Click Noxt                |                                                                       |

#### 5. Click Next.

If the request is successful you receive the notification:

Handle-update has been successfully started.

# Handle Extensions for certain TLDs

Some TLDs require additional information for creating a handle. You add these data when you create a new handle, see "Creating a new handle" on page 44.

In the *New Handle* form click the *Extended* button next to the entry *Nic's*. The form shown below opens.

In the sections .*NL Domicil, .AERO, .AU, .CAT* and *Trademark* click + to open the respective form.

| + Extended  |                |              |
|-------------|----------------|--------------|
|             | UIN (Travel)   |              |
|             | Company Number |              |
|             | ID Number      |              |
|             | VAT Number     |              |
|             | Birthday       | (2007-06-30) |
|             | Birthplace     |              |
|             | Birthcountry   | (DE, AT,)    |
| + Domicile  |                |              |
| + .AERO     |                |              |
| + .AU       |                |              |
| + .CAT      |                |              |
| + Trademark |                |              |
|             |                | Save Close   |

| Label          | Help                                                                             |
|----------------|----------------------------------------------------------------------------------|
| Extended       |                                                                                  |
| UIN (Travel)   | Enter the travel unique identifying number here.                                 |
| Company Number | Enter the company number here.                                                   |
| ID Number      | Enter theildentification number of the personal id card here.                    |
| VAT Number     | Enter the vat number here.                                                       |
| Birthday       | Enter the birthday here.                                                         |
| Birthplace     | Enter the birthplace here.                                                       |
| Birthcountry   | Enter the country of birth here.                                                 |
| .NL Domizil    |                                                                                  |
| Street         | Enter the name of the street here.                                               |
| No.            | Enter the house number here. Enter the house number extension in the second box. |
| Zip-Code       | Enter the postal code here.                                                      |
| City           | Enter the name of the city here.                                                 |

# . A e r o

Please contact our domain support.

#### . A U

Select the desired entry in the item lists. For further questions please contact our domain support.

| . CAT             |                                                                                                    |
|-------------------|----------------------------------------------------------------------------------------------------|
| ENS Auth ID       | Enter the ENS Auth ID here.                                                                                                    |
|                   | NOTE                                                                                                    |
|                   | You aditionally need the ENS-Key, to register a .cat Domain. You can receive ENS Auth ID and ENS Key in promotions.                                                                                                    |
| ENS Key           | Enter the ENS Key here.                                                                                                    |
| Sponsor 1         | Enter a sponsor here.                                                                                                    |
|                   | <b>NOTE</b><br>You can register a .cat domain, if you have one to three sponsors, who<br>have .cat domains themselves. The registry rates the sponsors differently,<br>thus one, two or three sponsors can be required. |
| Sponsor 2         | Enter a sponsor here.                                                                                                    |
| Sponsor 3         | Enter a sponsor here.                                                                                                    |
| Reference-URL     | Enter the URL of your website, you want to register as a .cat website here.                                                                                                    |
| Intended use      | Enter the intended use of the domain.                                                                                                    |
| T r a d e m a r k |                                                                                                    |
| Trademark Name    | Enter the trademark name here.                                                                                                    |
| Trademark Number  | Enter the trademark number here                                                                                                    |

# 3.2 Deleting NIC-References

# Deleting NIC-References

1. Click (03) Handles in the main menu.

You are in the *Handle administration* submenu now.

2. In the *Change/Delete* area enter the handle you want to edit in the *Direct* box. Select *Delete* in the item list. Click *OK*.

Or:

Use the search function (see "The search functions of AutoDNS2" on page 12) to find the handle.

Select Delete in the item list. Click OK.

The *Delete a handle* form opens.

# In the following tables you get detailed information about the required entries.

| Label                       | Help                                                                                                    |
|-----------------------------|----------------------------------------------------------------------------------------------------|
| Nics                        | In the <b>Nics</b> section all checkboxes are selected. Unselect the checkbox for the Nics you do not want to delete. |
| Send report to              |                                                                                                    |
| e-mail                      | Enter a valid email address receiving the reports of your order.                                                      |
| Confirmation Mode (Preview) | Select the check box to display a preview.                                                                            |
| Confirmation Mail?          | Select the check box to receive a confirmation mail for your request.                                                 |

# 3. Click Next.

If the request is successful you receive the notification:

Handle-update has been successfully started.

# 3.3 Inquiring Handles

# Inquiring Handles

- 1. Click (03) Handles in the main menu.
- 2. Click *Inventory* in the submenu. The form *Inventory* opens.
- 3. In the item list **for User** select the user you want to have an inventory for.
- 4. Click **OK.**

•

AutoDNS2 displays a handle inventory for the selected user.

Click the link Logs for all follow-ups to see the domain inventory of all subusers.

The list shows:

- Handle : the handle ID
- User : the user the handle belongs to
- Created : date of handle creation
- User : the parent user
- Structure : the user structure

# Inquiring Handles (.csv file)

- 1. Click (03) Handles in the main menu.
- 2. Click *Inventory* in the submenu. The form *Inventory* opens.
- 3. In the item list for User select the user you want to have an inventory for.
- 4. Click OK.

AutoDNS2 displays a handle inventory for the selected user.

- 5. Click the link *Logs for all follow-ups* to see the domain inventory of all subusers.
  - The list shows:
  - Handle : the handle ID
  - User : the user the handle belongs to:
  - Created : date of handle creation
  - User :the parent user
  - Structure : the user structure
- 6. Click the link *Download as .csv file (can be read with Excel)*. In the following window you can store the file or open it with Excel.

# 4 DNS Manager. Creating and Managing Zones

# 4.1 Creating and Editing Zones

# Creating a new Zone

- Click (02) DNS Manager in the main menu.
   You are in the submenu DNS administration now.
- 2. In the *New* area in the *Create new zone (REG)* section click *OK*. The form *Create new zone (REG)* opens.
- 3. In the item list *as User* select the user the zone is created for.
- 4. Enter the required data in the form fields.

| Label       | Help                                                                                                    |
|-------------|----------------------------------------------------------------------------------------------------|
| Mode        | <ul> <li>Select a nameserver mode:</li> <li>Primary only: the zone will be generated only on the primary name server .</li> <li>Secondary: the zone will be generated only on the secondary name server. Zone data will be transferred to primary via AXFR .</li> <li>Hidden: the zone will be generated on the secondary name server. Zone data will be transferred to primary via AXFR. Primary name server is not recorded as name server for the zone .</li> <li>Complete: the zone will be generated on all name servers.</li> </ul> ATTENTION You have to select a mode here. If the mode "none" remains, no zone will |
|             | be created on the nameserver.                                                                                                    |
| Domain      | Enter the domain, you want to create a new zone for. Format: sld.tld (e.g. test.de)                                                                                                    |
| Main IP     | Enter the IP address (A record) of the zone.                                                                                                    |
| TTL         | Enter the TTL for the zone IP address.                                                                                                    |
| www Include | Select the checkbox if you want to reach your domain via the "www"<br>prefix. The system will automatically create the www subdomain in the<br>system and assign it to the main IP address of the domain.<br>Leave the checkbox deselected and create the record manually, if you<br>want to assign a different IP to the www prefix.                                                                                                    |
| SOA_Level   | Select one of the predefined SOA levels. Each Level sets predefined values for refresh, retry, expire and minimum (TTL). Select "0", if you want to set the values yourself.                                                                                                    |
| Refresh     | Enter a refresh value for the zone. The refresh value defines how often<br>the nameserver should update their SOA data.<br>Enter a value or keep the values of the predefined SOA level.<br>recommended median: 39940 (seconds).                                                                                                    |
| Retry       | Enter a retry value for the zone. If a primary nameserver ist not<br>accessible, the secondary nameserver tries to reach it again after a<br>defined span of time. The retry value defines this span of time.<br>Enter a value or keep the values of the predefined SOA level.<br>recommended median: 7200 (seconds).                                                                                                    |
| Expire      | Enter a expire value for the zone. The expire value defines how long the secondary nameserver should try to reach its inaccesible primary nameserver, before the zone will be deleted.<br>Enter a value or keep the values of the predefined SOA level.                                                                                                    |

|                                                      | Recommended value: 604800                                                                                                    |
|------------------------------------------------------|----------------------------------------------------------------------------------------------------|
| Minimum (TTL)                                        | Enter a TTL value for the zone.                                                                                                    |
| SOA-email                                            | Enter the email-address of the zone administrator.                                                                                                    |
|                                                      | <b>NOTE</b><br>If the label is not displayed you can activate it in the presets (Userprofile).                                                                                                    |
| Transfer limit (AXFR) for the following networks/lps | Enter IP adresses or subnets, from which you can start a zone transfer.<br>Generally only the involved nameserver can start a zone transfer. The<br>entry has to be BIND conform, that means it has to be semicolon<br>separated and can have an optional prefix length and should end with<br>semicolon.<br><i>Example:192.168.100.1; 192.168.200.0/24;</i><br>It is not necessary to list the IP adresses of the secondary nameserver.<br>They will be added automatically. Thus it is not possible to interrupt the<br>nameserver communication accidentally. |
|                                                      | NOTE                                                                                                    |
|                                                      | If the label is not displayed you can activate it in the presets. See<br>"Defining User presets" on page 19.                                                                                                    |
| Nameserver                                           |                                                                                                    |
| Primary                                              | Enter the primary nameserver. Enter the TTL of the nameserver into the second box.                                                                                                    |
| 1st secondary to<br>7th secondary                    | Enter at least one or up to seven secondary nameservers. Enter the TTL of the nameserver into the second box.                                                                                                    |
| Additional Entries/ Subdomains                       | Click edit to add additional entries for subdomains. See "Creating subdomain zones", page 54.                                                                                                    |
| Free Entries (caution)                               | Enter free records for the DNS here.                                                                                                    |
|                                                      | ATTENTION<br>Please only use this option if you are knowledgeable about DNS since a<br>wrong entry can have drastic effects on your domain                                                                                                    |
| Sand report to                                       |                                                                                                    |
|                                                      | Enter a valid amail address resolving the reports of your order                                                                                                    |
| Confirmation Mode (Proview)                          | Select the check box to display a proview                                                                                                    |
| Confirmation Mail?                                   | Select the check box to receive a confirmation mail for your request.                                                                                                    |

# 5. Click Next.

If the request is successful you receive the success message:

Zone successfully stored on nameserver.

# Bulk Zone Create

- Click (02) DNS Manager in the main menu.
   You are now in the submenu DNS administration.
- 2. In the area *New* in the *Bulk zone create* section click *OK*.
- 3. In the item list *as User* select the user the zones are created for.
- 4. Enter the required data in the form fields.

| Label         | Help                                                                                                    |
|---------------|----------------------------------------------------------------------------------------------------|
| Mode          | <ul> <li>Select a nameserver mode:</li> <li>Primary only: the zone will be generated only on the primary name server .</li> <li>Secondary: the zone will be generated only on the secondary name server. Zone data will be transferred to primary via AXFR .</li> <li>Hidden: the zone will be generated on the secondary name server. Zone data will be transferred to primary via AXFR .</li> <li>Hidden: the zone will be generated on the secondary name server. Zone data will be transferred to primary via AXFR. Primary name server is not recorded as name server for the zone .</li> <li>Complete: the zone will be generated on all name servers.</li> </ul> ATTENTION You have to select a mode here. If the mode "none" remains, no zone will be generated on the nameserver. |
|               |                                                                                                    |
| Main IP       | Enter the IP address (A record) of the zone.                                                                                                    |
| TTL           | Enter the TTL for the zone IP address.                                                                                                    |
| www Include   | Select the checkbox if you want to reach your domain via the "www"<br>prefix. The system will automatically create the www subdomain in the<br>system and assign it to the main IP address of the domain.<br>Leave the checkbox deselected and create the record manually, if you<br>want to assign a different IP to the www prefix.                                                                                                    |
| SOA_Level     | Select one of the predefined SOA levels. Each Level sets predefined values for refresh, retry, expire and minimum (TTL). Select "0", if you want to set the values yourself.                                                                                                    |
| Refresh       | Enter a refresh value for the zone. The refresh value defines how often<br>the nameserver should update their SOA data.<br>Enter a value or keep the values of the predefined SOA level.<br>recommended median: 39940 (seconds).                                                                                                    |
| Retry         | Enter a retry value for the zone. If a primary nameserver ist not<br>accessible, the secondary nameserver tries to reach it again after a<br>defined span of time. The retry value defines this span of time.<br>Enter a value or keep the values of the predefined SOA level.<br>recommended median: 7200 (seconds).                                                                                                    |
| Expire        | Enter a expire value for the zone. The expire value defines how long the secondary nameserver should try to reach its inaccesible primary nameserver, before the zone will be deleted.<br>Enter a value or keep the values of the predefined SOA level.<br>Recommended value: 604800                                                                                                    |
| Minimum (TTL) | Enter a TTL value for the zone.                                                                                                    |
| SOA-email     | Enter the email-address of the zone administrator.                                                                                                    |

|                                                      | <b>NOTE</b><br>If the label is not displayed you can activate it in the presets (Userprofile).                                                                                                    |
|------------------------------------------------------|----------------------------------------------------------------------------------------------------|
| Transfer limit (AXFR) for the following networks/lps | Enter IP adresses or subnets, from which you can start a zone transfer.<br>Generally only the involved nameserver can start a zone transfer. The<br>entry has to be BIND conform, that means it has to be semicolon<br>separated and can have an optional prefix length and should end with<br>semicolon.<br><i>Example:192.168.100.1; 192.168.200.0/24;</i><br>It is not necessary to list the IP adresses of the secondary nameserver.<br>They will be added automatically. Thus it is not possible to interrupt the<br>nameserver communication accidentally.<br><b>NOTE</b><br>If the label is not displayed you can activate it in the presets. See<br>"Defining User presets" on page 19. |
| Nameserver                                           |                                                                                                    |
| Primary                                              | Enter the primary nameserver. Enter the TTL of the nameserver into the second box.                                                                                                    |
| 1st secondary to<br>7th secondary                    | Enter at least one or up to seven secondary nameservers. Enter the TTL of the nameserver into the second box.                                                                                                    |
| Additional Entries/ Subdomains                       | Click edit to add additional entries for subdomains. See "Creating subdomain zones", page 54.                                                                                                    |
| Free Entries (caution)                               | Enter free records for the DNS here.<br><b>ATTENTION</b><br>Please only use this option if you are knowledgeable about DNS since a<br>wrong entry can have drastic effects on your domain.                                                                                                    |
| e-mail                                               | Enter a valid email address receiving the reports of your order.                                                                                                    |
| Confirmation Mode (Preview)                          | Select the check box to display a preview.                                                                                                    |
| Confirmation Mail?                                   | Select the check box to receive a confirmation mail for your request.                                                                                                    |

# 5. Click Next.

If the request is successful you receive the success message:

Zones successfully stored on nameserver.

# Creating Subdomain Zones

- 1. Click (02) DNS Manager in the main menu.
  - You are now in the submenu DNS administration.
- 2. In the *New* area in the *Create new zone (REG)* section click *OK*. The form *Create new zone (REG)* opens.
- 3. In the item list *as User* select the user the zone is created for.

Only the entries for subdomains are explained here. Detailed information about the other form fields you find here:

"Creating a new zone" on page 51

"Bulk zone create" on page 53

4. Click *Edit* in the *Additional Entries/Subdomains* section.

Additional Entries / Subdomains

Edit

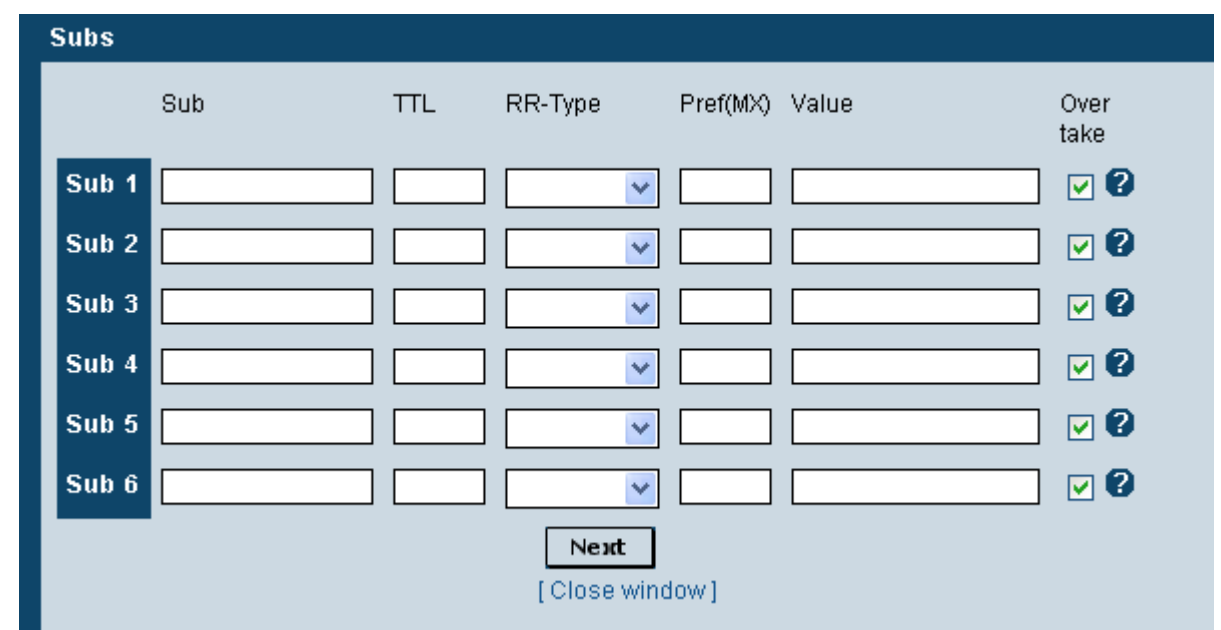

# The **Subs** form opens.

In the following tables you get detailed information about the required entries.

| Label     | Help                                                         |
|-----------|--------------------------------------------------------------|
| Sub       | Enter the desired subentry here.                             |
| TTL       | Enter a value for TTL TTL                                    |
| RR-Type   | Select the type of RR (ressource record).                    |
| Pref (Mx) | Enter preferred value (MX).                                  |
| Value     | Enter a value.                                               |
| Take over | Unselect checkbox, if you do not want to take over this row. |

- 5. Click Next.
- 6. Following message will be shown in the form:

The information was temporarily saved. It will then be taken over by the system.

7. Click the link *Close* window. The main form *Create new zone* is displayed. To continue see:

"Creating a new zone" on page 51.

or

"Bulk zone create" on page 53.

# Editing Zones

- Click (02) DNS Manager in the main menu.
   You are now in the submenu DNS administration.
- 2. In the *Change/Delete* area enter the name of the zone you want to edit in the *Direct* box. Select *Change* in the item list. Click *OK*.

Or:

Use the search function (See "The search functions of AutoDNS2" on page 12) to find the zone you want to edit.

Select Change in the item list. Click OK.

- 3. The form *Change zone* opens.
- 4. Enter the required data in the form fields.

| Label                                                | Help                                                                                                    |
|------------------------------------------------------|----------------------------------------------------------------------------------------------------|
| Mode                                                 | Select a nameserver mode:                                                                                                    |
|                                                      | <ul> <li>Primary only: the zone will be generated only on the primary name server .</li> <li>Secondary: the zone will be generated only on the secondary name server. Zone data will be transferred to primary via AXFR .</li> <li>Hidden: the zone will be generated on the secondary name server. Zone data will be transferred to primary via AXFR. Primary name server is not recorded as name server for the zone .</li> <li>Complete: the zone will be generated on all name servers.</li> </ul> |
|                                                      | ATTENTION<br>You have to select a mode here. If the mode "none" remains, no zone will                                                                                                    |
|                                                      | be created on the nameserver.                                                                                                    |
| Main IP                                              | Enter the IP address (A record) of the zone.                                                                                                    |
| TTL                                                  | Enter the TTL for the zone IP address.                                                                                                    |
| www Include                                          | Select the checkbox if you want to reach your domain via the "www"<br>prefix. The system will automatically create the www subdomain in the<br>system and assign it to the main IP address of the domain.<br>Leave the checkbox deselected and create the record manually, if you<br>want to assign a different IP to the www prefix.                                                                                                    |
| SOA_Level                                            | Select one of the predefined SOA levels. Each Level sets predefined values for refresh, retry, expire and minimum (TTL). Select "0", if you want to set the values yourself.                                                                                                    |
| Refresh                                              | Enter a refresh value for the zone. The refresh value defines how often<br>the nameserver should update their SOA data.<br>Enter a value or keep the values of the predefined SOA level.<br>recommended median: 39940 (seconds).                                                                                                    |
| Retry                                                | Enter a retry value for the zone. If a primary nameserver ist not<br>accessible, the secondary nameserver tries to reach it again after a<br>defined span of time. The retry value defines this span of time.<br>Enter a value or keep the values of the predefined SOA level.<br>recommended median: 7200 (seconds).                                                                                                    |
| Expire                                               | Enter a expire value for the zone. The expire value defines how long the secondary nameserver should try to reach its inaccesible primary nameserver, before the zone will be deleted.<br>Enter a value or keep the values of the predefined SOA level.<br>Recommended value: 604800                                                                                                    |
| Minimum (TTL)                                        | Enter a TTL value for the zone.                                                                                                    |
| Transfer limit (AXFR) for the following networks/lps | Enter IP adresses or subnets, from which you can start a zone transfer.<br>Generally only the involved nameserver can start a zone transfer. The<br>entry has to be BIND conform, that means it has to be semicolon<br>separated and can have an optional prefix length and should end with<br>semicolon.<br><i>Example:192.168.100.1; 192.168.200.0/24;</i>                                                                                                    |

|                                   | It is not necessary to list the IP adresses of the secondary nameserver.<br>They will be added automatically. Thus it is not possible to interrupt the<br>nameserver communication accidentally. |
|-----------------------------------|----------------------------------------------------------------------------------------------------|
|                                   | <b>NOTE</b><br>If the label is not displayed you can activate it in the presets. See<br>"Defining User presets" on page 19.                                                                      |
| SOA-email                         | Enter the email-address of the zone administrator.<br><b>NOTE</b><br>If the label is not displayed you can activate it in the presets (Userprofile).                                             |
| Nameserver                        |                                                                                                    |
| Primary                           | Enter the primary nameserver. Enter the TTL of the nameserver into the second box.                                                                                                    |
| 1st secondary to<br>7th secondary | Enter at least one or up to seven secondary nameservers. Enter the TTL of the nameserver into the second box.                                                                                    |
| Additional Entries/ Subdomains    | Click edit to add additional entries for subdomains. See "Creating subdomain zones", page 54.                                                                                                    |
| Free Entries (caution)            | Enter free records for the DNS here.<br><b>ATTENTION</b><br>Please only use this option if you are knowledgeable about DNS since a<br>wrong entry can have drastic effects on your domain.       |
| Send report to                    |                                                                                                    |
| e-mail                            | Enter a valid email address receiving the reports of your order.                                                                                                    |
| Confirmation Mode (Preview)       | Select the check box to display a preview.                                                                                                    |
| Confirmation Mail?                | Select the check box to receive a confirmation mail for your request.                                                                                                    |

# 5. Click Next.

If the request is successful you receive the success message:

The zone successfully updated on the name server.

# 4.2 Cloning, Importing and Deleting Zones

# Cloning Zones

# With the function cloning zones, you copy the data of a zone, edit them an use them for a new zone.

1. Click (02) DNS Manager in the main menu.

You are now in the submenu DNS administration.

- 2. In the *Change/Delete* area enter the name of the zone you want to clone in the *Direct* box. Select *Clone* in the item list. Click *OK*.
  - Or:

Use the search function (See "The AutoDNS2 search functions" on page 12) to find the zone you want to clone.

Select *Clone* in the item list. Click *OK*.

- 3. The form Create new zone (REG) opens.
- 4. In the item list *as User* select the user, the zone is to be cloned for.
- 5. Enter the required data in the form fields.

| Label       | Help                                                                                                    |
|-------------|----------------------------------------------------------------------------------------------------|
| Mode        | Select a nameserver mode:                                                                                                    |
|             | <ul> <li>Primary only: the zone will be generated only on the primary name<br/>server.</li> </ul>                                                                                                    |
|             | <ul> <li>Secondary: the zone will be generated only on the secondary name<br/>server. Zone data will be transferred to primary via AXFR.</li> </ul>                                                                                                    |
|             | <ul> <li>Hidden: the zone will be generated on the secondary name server.</li> <li>Zone data will be transferred to primary via AXFR. Primary name server is not recorded as name server for the zone.</li> </ul>                                                                                                    |
|             | <ul> <li>Complete: the zone will be generated on all name servers.</li> </ul>                                                                                                    |
|             | ATTENTION                                                                                                    |
|             | You have to select a mode here. If the mode "none" remains, no zone will be created on the nameserver.                                                                                                    |
| Domain      | Enter the domain, you want to create a new zone for. Format: sld.tld (e.g. test.de)                                                                                                    |
| Main IP     | Enter the IP address (A record) of the zone.                                                                                                    |
| TTL         | Enter the TTL for the zone IP address.                                                                                                    |
| www Include | Select the checkbox if you want to reach your domain via the "www"<br>prefix. The system will automatically create the www subdomain in the<br>system and assign it to the main IP address of the domain.<br>Leave the checkbox deselected and create the record manually, if you<br>want to assign a different IP to the www prefix. |
| SOA_Level   | Select one of the predefined SOA levels. Each Level sets predefined values for refresh, retry, expire and minimum (TTL).                                                                                                    |

|                                                      | Select "0", if you want to set the values yourself.                                                                                                    |
|------------------------------------------------------|----------------------------------------------------------------------------------------------------|
| Refresh                                              | Enter a refresh value for the zone. The refresh value defines how often<br>the nameserver should update their SOA data.<br>Enter a value or keep the values of the predefined SOA level.<br>recommended median: 39940 (seconds).                                                                                                    |
| Retry                                                | Enter a retry value for the zone. If a primary nameserver ist not<br>accessible, the secondary nameserver tries to reach it again after a<br>defined span of time. The retry value defines this span of time.<br>Enter a value or keep the values of the predefined SOA level.<br>recommended median: 7200 (seconds).                                                                                                    |
| Expire                                               | Enter a expire value for the zone. The expire value defines how long the secondary nameserver should try to reach its inaccesible primary nameserver, before the zone will be deleted.<br>Enter a value or keep the values of the predefined SOA level.<br>Recommended value: 604800                                                                                                    |
| Minimum (TTL)                                        | Enter a TTL value for the zone.                                                                                                    |
| SOA-email                                            | Enter the email-address of the zone administrator.                                                                                                    |
|                                                      | <b>NOTE</b><br>If the label is not displayed you can activate it in the presets (Userprofile).                                                                                                    |
| Transfer limit (AXFR) for the following networks/lps | Enter IP adresses or subnets, from which you can start a zone transfer.<br>Generally only the involved nameserver can start a zone transfer. The<br>entry has to be BIND conform, that means it has to be semicolon<br>separated and can have an optional prefix length and should end with<br>semicolon.<br><i>Example:192.168.100.1; 192.168.200.0/24;</i><br>It is not necessary to list the IP adresses of the secondary nameserver.<br>They will be added automatically. Thus it is not possible to interrupt the<br>nameserver communication accidentally. |
|                                                      | <b>NOTE</b><br>If the label is not displayed you can activate it in the presets. See<br>"Defining User presets" on page 19.                                                                                                    |
| Nameserver                                           |                                                                                                    |
| Primary                                              | Enter the primary nameserver. Enter the TTL of the nameserver into the second box.                                                                                                    |
| 1st secondary to<br>7th secondary                    | Enter at least one or up to seven secondary nameservers. Enter the TTL of the nameserver into the second box.                                                                                                    |
| Additional Entries/ Subdomains                       | Click edit to add additional entries for subdomains. See "Creating subdomain zones". page 54.                                                                                                    |
| Free Entries (caution)                               | Enter free records for the DNS here.                                                                                                    |
|                                                      | <b>ATTENTION</b><br>Please only use this option if you are knowledgeable about DNS since a wrong entry can have drastic effects on your domain.                                                                                                    |
| Send report to                                       |                                                                                                    |
| e-mail                                               | Enter a valid email address receiving the reports of your order.                                                                                                    |
| Confirmation Mode (Preview)                          | Select the check box to display a preview.                                                                                                    |
| Confirmation Mail?                                   | Select the check box to receive a confirmation mail for your request.                                                                                                    |
|                                                      |                                                                                                    |

# 5. Click Next.

If the request is successful you receive the success message:

Zone successfully stored on nameserver.

#### Importing Zones

# Importing zones means to transfer the data of one or more zones from a source nameserver to a target nameserver. This is necessary if the nameserver has been changed, e.g. when making a domain transfer.

#### NOTE

The primary nameserver has to support AXFR.

- 1. Click (02) DNS Manager in the main menu.
- 2. Click *Import zones* in the submenu The form *Import zones* opens.
- 3. In the item list **as User** select the user the zone is to be imported for.
- 4. Enter the required data in the form fields.

#### In the following tables you get detailed information about the required entries.

| Label                             | Help                                                                                                    |
|-----------------------------------|----------------------------------------------------------------------------------------------------|
| Mode                              | Select a nameserver mode:                                                                                                    |
|                                   | <ul> <li>Primary only: the zone will be generated only on the primary name server .</li> <li>Secondary: the zone will be generated only on the secondary name server. Zone data will be transferred to primary via AXFR .</li> <li>Hidden: the zone will be generated on the secondary name server. Zone data will be transferred to primary via AXFR. Primary name server is not recorded as name server for the zone .</li> <li>Complete: the zone will be generated on all name servers.</li> </ul> |
|                                   | <b>ATTENTION</b><br>You have to select a mode here. If the mode "none" remains, no zone will be created on the nameserver.                                                                                                    |
| Domain                            | Enter the domain, you want to create a new zone for. Format: sld.tld (e.g. test.de)                                                                                                    |
| SOA-email                         | Enter the email-address of the zone administrator.<br><b>NOTE</b><br>If the label is not displayed you can activate it in the presets (Userprofile).                                                                                                    |
| Nameserver                        | (Source)                                                                                                    |
| Primary                           | Enter the primary nameserver, the zones are copied from.                                                                                                    |
| Nameserver                        | (Target)                                                                                                    |
| Primary                           | Enter the primary nameserver. Enter the TTL of the nameserver into the second box.                                                                                                    |
| 1st secondary to<br>7th secondary | Enter at least one or up to seven secondary nameservers. Enter the TTL of the nameserver into the second box.                                                                                                    |
|                                   |                                                                                                    |

# 5. Click Next.

If the request is successful you receive the success message:

Bulk-Import has been successfully started.

For each zone you get a separate notification.

# Deleting Zones

1. Click (02) DNS Manager in the main menu.

You are in the submenu **DNS** administration now.

In the *Change/Delete* area enter the name of the zone you want to edit in the *Direct* box. Select *Delete* in the item list. Click *OK*. Or:

Use the search function (See "The search functions of AutoDNS2" on page 12) to find the zone you want to delete.

Select *Delete* in the item list. Click *OK*.

The form *Delete zone* opens.

3. Click *Next*.

If the request is successful you receive the success message:

The zone was successfully deleted from the name server.

# 4.3 Inquiring Zones

# Inquiring Zones

- 1. Click (02) DNS Manager in the main menu.
- 2. Click *Inventory* in the submenu The form *Inventory* opens.
- 3. In the item list *as User* select the user the zones are to be inquired for.
- 4. Click OK.
- 5. Click the link *Logs for all follow-ups* to see the domain inventory of all subusers. The list shows:
  - Zone : the name of the zone and the primary nameserver
  - Created: creation data of the zone
  - User: the user, the zone belongs to
  - Structure: the user structure

# Inquiring Zones (.csv-file)

- 1. Click (02) DNS Manager in the main menu.
- 2. Click *Inventory* in the submenu The form *Inventory* opens.
- 3. In the item list *as User* select the user the zones tto be inquired for.
- 4. Click **OK**.
- 5. Click the link *Logs for all follow-ups* to see the domain inventory of all subusers. The list shows:
  - Zone : the name of the zone and the primary nameserver
  - Created: creation data of the zone
  - User: the user, the zone belongs to
  - Structure: the user structure
- 6. Click the link *Download as .csv file (can be read with Excel)*. In the following window you can store the file or open it with Excel.

# **5 User Management**

# 5.1 Creating, Editing and Deleting user.

# Creating a new User

- Click (13) Administration in the main menu. You are now in the submenu User administration.
- In the *New* area in the *Create new user* section click *OK*. The form *New user* opens.
- 3. Enter the required data in the form fields.

#### Тір

Another way to create a new user, is to use the tree-view. See "Managing users with the user tree-view" on page 67.

# In the following tables you get detailed information about the required entries.

| Label               | Help                                                                                                    |  |  |  |  |
|---------------------|----------------------------------------------------------------------------------------------------|--|--|--|--|
| User                | Enter the name of the user.                                                                                                    |  |  |  |  |
| Password            | Enter the password of the user.                                                                                                    |  |  |  |  |
| (Password)          | Enter the password again.                                                                                                    |  |  |  |  |
| Parent              | Select the parent user here.                                                                                                    |  |  |  |  |
| Status              | <ul> <li>Select the status of the new user here. A subuser has to have a lower status or a substatus than the parent.</li> <li>Available status: <ul> <li>Master</li> <li>Admin</li> <li>Normal</li> </ul> </li> <li>Available substatus: <ul> <li>clone (a clone ist using the same objects as the user he is cloned from)</li> <li>+ = (Substatus 0) Can create clones an users with the same status.</li> <li>* = (Substatus 1) Can create clones.</li> <li>" " = (Substatus 2)</li> </ul> </li> <li>For details see "Userstatus" on page 91</li> </ul> |  |  |  |  |
| Language            | Select the language for the new user here. This affects the user interface and the system messages.                                                                                                    |  |  |  |  |
| Default mail        | Enter the default email address for the new user here.                                                                                                    |  |  |  |  |
|                     |                                                                                                    |  |  |  |  |
| Confirmation Mail ? | Select the checkbox, to get a confirmation mail.                                                                                                    |  |  |  |  |

- 4. Click Next.
- 5. The form *New user* opens.

In the *ACLs* (Access Controll Lists) section, the AutoDNS2 functions are listed. You can edit the rights of the user here to determine which tasks he is allowed to send to AutoDNS2. Functions with the entry LOCKED cannot be edited.

| New use  | r                         |          |           |          |             |                   |   |
|----------|---------------------------|----------|-----------|----------|-------------|-------------------|---|
| Usei     | : Jackuser                |          |           |          |             |                   |   |
| Password | Entries OK                |          |           |          |             |                   |   |
| Parent   | : customer                |          |           |          |             |                   |   |
| Status   | • Normal*                 |          |           |          |             |                   |   |
| Language | : Englisch                |          |           |          |             |                   |   |
| ACLS     | <sup>:</sup> Function     | Active   | Condition | Jackuser | / Follow-up | Exclude follow-up |   |
|          | create domain             | LOCKE    | )         |          |             |                   |   |
|          | create domain_plus        |          |           | ۲        | $\circ$     | Ø                 | 8 |
|          | create domain_bulk        | <b>V</b> |           | ۲        | $\bigcirc$  | Ø                 | 8 |
|          | update domain             | <b>~</b> |           | ۲        | 0           | Ø                 | 8 |
|          | update domain_bulk        | <b>~</b> |           | ۲        | 0           | Ø                 | 8 |
|          | update domain_status      | <b>~</b> |           | ۲        | 0           | Ø                 | 8 |
|          | update domain_status_bulk | <b>~</b> |           | ۲        | 0           | Ø                 | 8 |
|          | delete domain             | <b>V</b> |           | ۲        | 0           | Ø                 | 8 |
|          | del the dor thin_brits    |          |           | $\odot$  |             | Ø                 | 8 |

- 6. Deselect the checkbox next to the user right, to remove the functionality from the user.
- 7. Click Next.

If the request is successful you receive the notification:

The user was successfully registered.

# Editing User Data

- Click (13) Administration in the main menu.
   You are now in the submenu User administration.
- 2. In the *Change* area select the user, you want to edit, in the *Edit user* item list.
- 3. Click OK.

The form *Edit user* opens.

4. Change the data in the form fields.

#### Тір

Another way to edit a user, is to use the tree-view. See "Managing users with the user tree-view" on page 67.

#### In the following tables you get detailed information about the required entries.

| Label      | Help                            |  |
|------------|---------------------------------|--|
| User       | Enter the name of the user.     |  |
| Password   | Enter the password of the user. |  |
| (Password) | Enter the password again.       |  |
|            |                                 |  |

#### NOTE

To change the password, you have to enter the password twice.

| Parent              | Select the parent user here.                                                                                                    |
|---------------------|----------------------------------------------------------------------------------------------------|
| Status              | <ul> <li>Select the status of the new user here. A subuser has to have a lower status or a substatus than the parent.</li> <li>Available status: <ul> <li>Master</li> <li>Admin</li> <li>Normal</li> </ul> </li> <li>Available substatus: <ul> <li>clone (a clone ist using the same objects as the user he is cloned from)</li> <li>+ = (Substatus 0) Can create clones an users with the same status.</li> <li>* = (Substatus 1) Can create clones.</li> <li>" " = (Substatus 2)</li> </ul> </li> <li>For details see "Userstatus" on page 91</li> </ul> |
| Language            | Select the language for the new user here. This affects the user interface and the system messages.                                                                                                    |
| Default mail        | Enter the default email address for the new user here.                                                                                                    |
| Confirmation Mail ? | Select the checkbox, to get a confirmation mail.                                                                                                    |

- 5. Click Next.
- 6. The form *New user* opens.

In the **ACLs** section, the AutoDNS2 functions are listed. You can edit the rights of the user here to determine which tasks he is allowed to send to AutoDNS2. Functions with the entry LOCKED cannot be edited.

| New user  |                               |          |           |          |             |                   |   |
|-----------|-------------------------------|----------|-----------|----------|-------------|-------------------|---|
| User:     | Jackuser                      | Jackuser |           |          |             |                   |   |
| Password: | Entries OK                    |          |           |          |             |                   |   |
| Parent:   | customer                      |          |           |          |             |                   |   |
| Status:   | Normal <sup>*</sup>           |          |           |          |             |                   |   |
| Language: | Englisch                      |          |           |          |             |                   |   |
| ACLs:     | Function                      | Active   | Condition | Jackuser | / Follow-up | Exclude follow-up |   |
|           | create domain                 | LOCKEE   | )         |          |             |                   |   |
|           | create domain_plus            |          |           | ۲        | 0           | Ø                 | 2 |
|           | create domain_bulk            | <b>V</b> |           | ۲        | 0           | Ø                 | 0 |
|           | update domain                 | <b>V</b> |           | ۲        | 0           | Ø                 | 0 |
|           | update domain_bulk            | <b>~</b> |           | ۲        | 0           | Ø                 | 9 |
|           | update domain_status          | <b>~</b> |           | ۲        | 0           | Ø                 | 2 |
|           | update domain_status_bulk     | <b>V</b> |           | ۲        | 0           | Ø                 | 2 |
|           | delete domain                 |          |           | ۲        | 0           | Ø                 | 2 |
|           | de <sup>r s</sup> e dor sin_b |          |           | ۲        |             | Ø                 | 8 |

- 7. Unselect the checkbox in the *Active* column next to the user right, to remove the functionality from the user.
- 8. Click *Follow-up*, if you want all subusers to get the respective right. If only certain subusers should get the right, you have to edit each follow-up.separately.

# 9. Click Next.

If the request is successful you receive the notification:

The user was successfully edited.

# Deleting a User

#### ΝΟΤΕ

When deleting a user, he may not not have any objects (e.g. domains, zones).

1. Click (13) Administration in the main menu.

You are in the submenu *User administration* now.

- 2. In the *Delete* area select the user you want to delete, in the *Delete user* item list.
- 3. Click OK.

The confirmation form *Delete user* opens.

- 4. Select the checkbox Confirmation mail to get a confirmation mail..
- 5. Click Next.

If the request is successful you receive the notification:

The user was edited successfully.

#### TIP

Another way to delete a user is to use the tree-view. See "Managing users with the user tree-view", page 67.

# Managing Users with the User Tree-View

- 1. Click (13) Administration in the main menu.
  - You are in the submenu **User administration** now.
- 2. In the *Change* area click the link *Show User(s) as tree-view.*

A tree-view of all users is displayed.

| User administration |                          |         |          |          |  |  |
|---------------------|--------------------------|---------|----------|----------|--|--|
| Name                | Status                   | Context | Language |          |  |  |
| 🔁 customer          | Admin <sup>*</sup>       | Yes     | en       |          |  |  |
| — Adminautodns2     | Admin <sup>(clone)</sup> | Nein    | de       | [Delete] |  |  |
| - Subuser1          | Normal <sup>+</sup>      | Nein    | en       | [Delete] |  |  |
| -⊞ UnterBenutzer1   | Normal <sup>+</sup>      | Nein    | de       | [Delete] |  |  |
| L⊕ unterBenutzer2   | Normal <sup>+</sup>      | Nein    | de       | [Delete] |  |  |
|                     |                          |         |          |          |  |  |
|                     |                          | [New]   |          |          |  |  |

3. Click + next to the user, to display the subusers.

In the tree-view, you can create new users, edit users and delete them. Click the link *New* at the bottom of the list, to create a new user. See "Creating a new user", page 64.

Click the user name, to edit the name of a user. See "Editing a user", page 65. Click the link **Delete** on the right side, to delete the respective user. See deleting a User" on page 67.

# Change the Language

# Changing the language has an effect on the user interface and the system messages.

- Click (13) Administration in the main menu.
   You are in the submenu User administration now.
- 2. In the *Change* area select the user, you want to edit, in the *Edit user* item list.
- 3. Click OK.
  - The form *Edit user* opens.
- 4. Enter the required data in the form fields.

# In the following tables you get detailed information about the required entries.

| Label    | Help                                                                       |
|----------|----------------------------------------------------------------------------|
| Language | Select the language for the new user here. This affects the user interface |
|          | and the system messages.                                                   |

# 5. Click Next.

If the request is successful you receive the notification:

The user was edited successfully.

# 5.2 Checking and Assigning the Objects of a User

# Inquiring the Objects of a User (Object check)

#### With the Object check, you can inquire the objects assigned to a user. Several objects of the same object type can be checked at once.

- 1. Click (13) Administration in the main menu.
- 2. Click *Object check* in the submenu.

The form **Object check** opens.

3. Enter the required data in the form fields.

#### In the following tables you get detailed information about the required entries.

| Label   | Help                                     |  |
|---------|------------------------------------------|--|
| Object  | Click the object type you want to check. |  |
| Objects | Enter the objects you want to check.     |  |

# 4. Click Next.

If the request is successful you receive a notification, depending on the kind of object, e.g.

Zone-data has been successfully aquired.

The objects and the respective user are listed below.

# Assigning Objects to another User

- 1. Click (13) Administration in the main menu.
- 2. Click *Object assignment* in the submenu.
  - The form **Object assignment** opens.
- 3. Enter the required data in the form fields.

#### In the following tables you get detailed information about the required entries.

| Label     | Help                                                      |
|-----------|-----------------------------------------------------------|
| Object    | Click the object type you want to assign to another user. |
| Objects   | Enter the objects you want to assign to another user.     |
|           |                                                           |
| New owner | Select the new owner of the objects here.                 |

#### 4. Click Next.

If the request is successful you receive the notification:

```
The object-user-assignments were successfully changed.
```

If you want to assign all objects of a user to another one, user the form fields in the area *All objects of a user*.

# In the following tables you get detailed information about the required entries.

| Label          | Help                                                              |
|----------------|-------------------------------------------------------------------|
| Previous owner | Select the user, whose objects are to be assigned to a new owner. |
| New owner      | Select the new owner of the objects here.                         |

#### 5. Click *Next*.

If the request is successful you receive the notification:

Moved all objects to other user.

# 5.3 Managing PGP Keys

Upload here your public PGP key, you want to use for AutoDNS2 requests via the mail interface. For the requests you send via the user interface PGP keys are irrelevant. If you upload a PGP-key here, AutoDNS2 verifies the signature of all signed incoming mails. If the signature is invalid, e.g. due to manipulation of the content or because a different key was used, the request will be rejected. AutoDNS2 will always accept unsigned mails.

# Adding PGP-Keys

- 1. Click (13) Administration in the main menu.
- Click *PGP administration* in the submenu. The form *PGP administration* opens.
- Click the link *New*.
   The form *New PGP key* opens.
- 4. Enter the required data in the form fields.

# In the following tables you get detailed information about the required entries.

| Label       | Help                                                   |
|-------------|--------------------------------------------------------|
| for User    | Select the user, you want to create a new PGP-key for. |
| Fingerprint | Enter the PGP-Fingerprint of the users PGP key         |
| Кеу         | Enter the PGP-Key.                                     |

# 5. Click Next.

If the request is successful you receive the notification:

The PGP-key was successfully taken over.

# Deleting PGP keys

- 1. Click (13) Administration in the main menu.
- 2. Click *PGP administration* in the submenu. The form *PGP administration* opens.
- 3. Click the link *Keys for all follow-ups*, if you want to see the keys of the subusers.
- 4. Click the recycle bin icon  $\overline{\mathbf{m}}$  next to to the key you want to delete.
- 5. Confirm the confirmation request.

If the request is successful you receive the notification:

The PGP-key was sucessfully deleted.

Attention A deleted key is irrestorable.
# 6 Redirector. Redirecting Domains and Emails

### 6.1 Creating and Editing Domain Redirects

With the Redirector, you can redirect domains, subdomains and email addresses to existing URLs or email adresses.

#### Redirecting Domains

- 1. Click (05) Redirector in the main menu.
- 2. In the *New* area in the *Create new Redirect* section click *OK*. The form *Redirector* opens.
- 3. Enter the required data in the form fields.

In the following tables you get detailed information about the required entries.

| Label           | Help                                                                                                    |
|-----------------|----------------------------------------------------------------------------------------------------|
| Web preferences |                                                                                                    |
| Source(s)       | Enter the domain to be redirected (source) . Enter the domain with and without "www."<br><i>Example: "www.test.de" and "test.de"</i><br>For bulk processing enter several domains.                                            |
| Target          | Enter the URL of the target domain. Enter the domain without '"http://"                                                                                                    |
| Backup          | Enter backup targets here. If the first target is not accessible, the domain will be redirected to the backup target automatically .                                                                                          |
| Mode            | Select the mode <i>frame</i> , if the URL of the source domain is to be displayed in the browsers adress bar.<br>Select the mode <i>HTTP</i> , if the URL of the target domain is to be displayed in the browsers adress bar. |
| Title (frame)   | If you have selected <b>frame</b> mode, the target website displays in a frame.<br>Enter the title, which is to be shown in the title bar of the browser, here.                                                               |
| 1 Click Sava    |                                                                                                    |

#### 4. Click Save.

If the request is successful you receive the notification:

The redirect-request has been processed.

#### Editing Domain Redirects

- 1. Click (05) Redirector in the main menu.
- 2. In the *Change/Delete* area enter the URL of the domain, which redirect you want to edit in the *Direct* box. Select *Change* in the item list and click *OK*.

Or:

Use the search function (See "The AutoDNS2 search functions" on page 12) to find the redirect you want to edit. To list all redirects click **Show all redirects**.

| - | Redirects       |                   |       |                  |        |  |  |
|---|-----------------|-------------------|-------|------------------|--------|--|--|
|   | Source          | Target            | Mode  | Owner            |        |  |  |
| 1 | demodomain36.de | demodomain36.info | frame | customer (38936) | Delete |  |  |
|   |                 |                   |       |                  |        |  |  |

In the *Redirects* area in the column *Source* click the URL to edit the redirect. The form *Redirects* opens.

3. Edit the desired data in the form fields.

#### In the following tables you get detailed information about the required entries.

| Label          | Help                                                                                                    |
|----------------|----------------------------------------------------------------------------------------------------|
| Web-Einstellur | ngen                                                                                                    |
| Target         | Enter the URL of the target domain. Enter the domain without `"http://"                                                                                                    |
| Backup         | Enter backup targets here. If the first target is not accessible, the domain will be redirected to the backup target automatically .                                                                                          |
| Mode           | Select the mode <i>frame</i> , if the URL of the source domain is to be displayed in the browsers adress bar.<br>Select the mode <i>HTTP</i> , if the URL of the target domain is to be displayed in the browsers adress bar. |
| Title (frame)  | If you have selected <b>frame</b> mode, the target website displays in a frame.<br>Enter the title, which is to be shown in the title bar of the browser, here.                                                               |

#### 4. Click Save.

If the request is successful you receive the notification:

The redirect-request has been processed.

Redirect has been updated successfully.

#### ΝΟΤΕ

Redirects are managed by a dedicated server (IP address 62.116.130.8). In addition to the entry in the redirector, you have to change the domain and the subdomain entries to point to this IP address.

#### Redirecting Domains for Statistics

## You can redirect domains to a service provider, to get domain access statistics.

- 1. Click (05) Redirector in the main menu.
- 2. In the *New* area in the *Create new Redirect* section.
- 3. Click **OK.** 
  - The form *Redirector* opens.
- 4. Enter the required data in the form fields.
- 5. To use the placeholder in the form field *Target* see the following example:

#### Example

#### Your source domains are:

domain.com www.domain.com domain.org www.domain.org

#### The URL of the service provider is:

www.domainparking.de

Enter in the *Target* form field::

www.domainparking.de/{domain}

#### Now all source domains will be redirected to the target URL.

www.domainparking.de/domain.com www.domainparking.de/www.domain.com www.domainparking.de/domain.org www.domainparking.de/www.domain.org

6. Enter the additional required data in the form fields.

#### In the following tables you get detailed information about the required entries.

| Label            | Help                                                                                                    |
|------------------|----------------------------------------------------------------------------------------------------|
| Web-Einstellunge | n                                                                                                    |
| Source(s)        | Enter the domain to be redirected (source) . Enter the domain with and without "www."<br><i>Example: "www.test.de" and "test.de"</i><br>For bulk processing enter several domains.                                            |
| Target           | Enter the URL of the target domain. Enter the domain without '"http://"                                                                                                    |
| Backup           | Enter backup targets here. If the first target is not accessible, the domain will be redirected to the backup target automatically .                                                                                          |
| Mode             | Select the mode <i>frame</i> , if the URL of the source domain is to be displayed in the browsers adress bar.<br>Select the mode <i>HTTP</i> , if the URL of the target domain is to be displayed in the browsers adress bar. |
| Title (frame)    | If you have selected <i>frame</i> mode, the target website displays in a frame.<br>Enter the title, which is to be shown in the title bar of the browser, here.                                                               |

#### 7. Click Save.

If the request is successful you receive the notification:

The redirect-request has been processed.

#### ΝΟΤΕ

Redirects are managed by a dedicated server (IP address 62.116.130.8). In addition to the entry in the redirector, you have to change the domain and the subdomain entries to point to this IP address.

#### Deleting a Domain Redirect

- 1. Click (05) Redirector in the main menu.
- In the *Change/Delete* area enter the URL of the domain, which redirect you want to edit in the *Direct* box. Select *Delete* in the item list and click *OK*.
   Or:

Use the search function (See "The search functions of AutoDNS2" on page 12) to find the redirect you want to edit.

To list all redirects click Show all redirects.

| - | REDIRECTS       |                   |       |                  |        |  |  |
|---|-----------------|-------------------|-------|------------------|--------|--|--|
|   | Source          | Target            | Mode  | Owner            |        |  |  |
| 1 | demodomain36.de | demodomain36.info | frame | customer (38936) | Delete |  |  |
|   |                 |                   |       |                  |        |  |  |

- 3. In the *Redirects* area click the link *Delete* on the right side of the form. The form *Redirects* opens.
- Click *Delete* to delete the redirect.
   If the request is successful you receive the notification:

The redirect-request has been processed.

Redirect has been deleted successfully.

#### Bulk Deletion of Domains

## Bulk deletion deletes several redirects at once. You can mix domain and email redirects for bulk deletion.

- 1. Click (05) Redirector in the main menu.
- In the *Change/Delete* area in the *Bulk delete* section click *OK*. The form *Redirector Bulk delete* opens.
- 3. Enter the required data in the form fields.

#### In the following tables you get detailed information about the required entries.

| Label     | Help                                                                                                    |
|-----------|----------------------------------------------------------------------------------------------------|
| Source(s) | Enter the domain to be redirected (source) . Enter the domain with and without "www."<br><i>Example: "www.test.de" and "test.de"</i><br>For bulk processing enter several domains |

#### 4. Click *Next*.

If the request is successful you receive the notification:

The redirect-request has been processed.

Redirect has been successfully deleted.

### 6.2 Creating and Editing Email Redirects

#### Redirecting Emails

- 1. Click (05) Redirector in the main menu.
- 2. In the *New* area in the *Create new Redirect* section click *OK*. The form *Redirector* opens.
- 3. Enter the required data in the form fields.

| Label                | Help                                                                                                    |
|----------------------|----------------------------------------------------------------------------------------------------|
| E-Mail-Einstellun    | g e n                                                                                                    |
| Source 1 to Source 3 | Enter the email address to be redirected in the <i>source</i> boxes.<br>Into the <i>Target</i> box enter the URL the email address ist to be redirected to . |
| for all domains      | Select the checkbox if all email addresses are to be redirected to source 1-n                                                                                |
|                      | Click + to add further sources.<br>Click - to remove sources.                                                                                                |

#### 4. Click Save.

If the request is successful you receive the notification:

The redirect-request has been processed.

#### ΝΟΤΕ

Redirects are managed by a dedicated server (IP address 62.116.130.8). In addition to the entry in the redirector, you have to change the domain and the subdomain entries to point to this IP address.

#### ΝΟΤΕ

If you want to setup an email redirect without web redirect, you have to change the MX of the source. It has to refer to the IP Adress 62.116.130.8.

# 7 Get an Overview with the AutoDNS2 Statistics

### 7.1 Statistics: Object Inquire, Common Log and Object History

#### Object Inquire

## Here you can inquire the objects of a selected object type (domains, handles, user, zones) or the tasks in progress.

1. Click (07) Statistics in the main menu.

You are in the form *Logs Overview* now.

- 2. In the *Display* area in the left item list select the item you want to inquire:
  - Domain Robot: Domains are displayed
  - DNS administration: Zones are displayed
  - User: Users are displayed
  - Handle: Handles are displayed
  - Spool: The Objects in the spool are displaye
- 3. Click OK.

Example: the result for Domain Robot.

#### Logs - Domain Robot

#### Domain\_log data successfully aquired.

| Logs for all follow-ups |                   |          |                |          |  |  |  |
|-------------------------|-------------------|----------|----------------|----------|--|--|--|
| Date                    | Domain            | Incident | Status         | User     |  |  |  |
| 2008-03-12              | dokutest37.info   | DELETE   | pending        | customer |  |  |  |
| 2008-03-11              | dokutest34.info   | CREATE   | pending        | customer |  |  |  |
| 2008-03-11              | dokutest35.info   | CREATE   | pending        | customer |  |  |  |
| 2008-03-11              | dokutest37.info   | CREATE   | pending_handle | customer |  |  |  |
| 2008-03-11              | demodomain36.info | DELETE   | pending        | customer |  |  |  |
| 2008-03-11              | demodomain36.de   | UPDATE   | pending        | customer |  |  |  |
| 2008-03-11              | demodomain36.de   | CREATE   | pending        | customer |  |  |  |
| 2008-03-10              | demodomain36.info | CREATE   | pending_handle | customer |  |  |  |
| 2008-03-07              | dokutest.lt       | CREATE   | pending_handle | customer |  |  |  |
| 2008-03-05              | autodns2-doku.de  | UPDATE   | pending        | customer |  |  |  |
|                         |                   |          |                |          |  |  |  |

- Date: creation date of the task
- Domain: name of the domain
- Incident: the task
- Status: status of the object
- User: the user who has sent the request
- 4. Click Logs for all follow-ups to receive the results for the subusers too.
- 5. In the column *Date* click the date to view details.

#### Requiring the requests for an object (Commen log)

## With the common log you inquire the successfull AutoDNS2 requests for a object.

- Click (07) Statistics in the main menu.
   You are in the form Logs Overview now.
- 2. In the *Common log area* in the *Search* box enter the object you want to inquire, e.g. a domain, a zone or a handle-ID.
- 3. In the item lists *from* and *until* select the span of time you want to get a the log for or select *All* to see all requests.
- 4. Select the Display mode:
  - Normal: the result is displayed as a table.
  - Normal (raw): the result is displayed as xml code
  - Komplett (raw): the result is displayed as xml code (more details)
- 5. Click OK.

The log is displayed:

| Created             | Task                        | Remote-IP    | User     | Source | Error | Status   |
|---------------------|-----------------------------|--------------|----------|--------|-------|----------|
| 2008-03-26 12:07:08 | CONFIRMATION                | SYSTEM       | customer | https  |       | S0103103 |
| 2008-03-26 12:07:08 | delete cancelation(0103103) | 62.116.129.3 | customer | https  |       | S0103103 |
| 2008-03-18 09:37:27 | CONFIRMATION                | SYSTEM       | customer | https  |       | S0103103 |
| 2008-03-18 09:37:27 | delete cancelation(0103103) | 62.116.129.3 | customer | https  |       | S0103103 |
| 2008-03-18 09:37:10 | CONFIRMATION                | SYSTEM       | customer | https  |       | S0103101 |
| 2008-03-18 09:37:10 | create cancelation(0103101) | 62.116.129.3 | customer | https  |       | S0103101 |
| 2008-03-18 09:09:42 | CONFIRMATION                | SYSTEM       | customer | https  |       | S0103103 |
| 2008-03-18 09:09:42 | delete cancelation(0103103) | 62.116.129.3 | customer | https  |       | S0103103 |
| 2008-03-18 09:06:58 | CONFIRMATION                | SYSTEM       | customer | https  |       | S0103101 |
| 2008-03-18 09:06:58 | create cancelation(0103101) | 62.116.129.3 | customer | https  |       | S0103101 |
| 2008-03-12 15:13:54 | CONFIRMATION                | SYSTEM       | customer | https  |       | S0202    |
| 2008-03-12 15:13:54 | update zone(0202)           | 62.116.129.3 | customer | https  |       | S0202    |
| 2008-03-12 12:31:24 | CONFIRMATION                | SYSTEM       | customer | https  |       | S0201    |
| 2008-03-12 12:31:24 | create zone(0201)           | 62.116.129.3 | customer | https  |       | S0201    |
| 2008-03-11 11:02:18 | CONFIRMATION                | SYSTEM       | customer | https  |       | N0101    |
| 2008-03-11 11:02:18 | create domain(0101)         | 62.116.129.3 | customer | https  |       | N0101    |

- Created: creation date of the task
- Task: the request
- Remote-IP: the IP of the system the request was sent from or the entry "System" for AutoDNS2.
- User: the user who has sent the request
- Source: the way the request was sent to AutoDNS2 (e.g. https or smtp)
- Error: the errorcode, if errors occured
- Status. the status of the request

Click the link *With inquiries* to list the inquiries too.

#### Object History

## The Object History shows you the sequence of actions of the selected domain or handle.

1. Click (07) Statistics in the main menu.

You are in the form *Logs Overview* now.

2. In the *Object History* area in the *Object* box enter the name of the object you want to inquire. In the following item list select *Domain* for a domain and *Handle*, if you want to inquire a handle.

Selecting "Domain" zone tasks are listed too.

- 3. In the item lists *from* and *until* select the span of time you want to get a the log for or select *All* to see all requests.
- 4. Click OK.

The history is displayed (here the mode "normal").

#### Example: Domain History

| Date                  | Task                        | Status   | Source | Remote-IP    | User           |
|-----------------------|-----------------------------|----------|--------|--------------|----------------|
| 1 2008-03-11 11:02:18 | create domain(0101)         | N0101    | https  | 62.116.129.3 | customer-38936 |
| 2 2008-03-12 12:31:24 | create zone(0201)           | S0201    | https  | 62.116.129.3 | customer-38936 |
| 3 2008-03-12 15:13:54 | update zone(0202)           | S0202    | https  | 62.116.129.3 | customer-38936 |
| 4 2008-03-18 09:06:58 | create cancelation(0103101) | S0103101 | https  | 62.116.129.3 | customer-38936 |
| 5 2008-03-18 09:09:42 | delete cancelation(0103103) | S0103103 | https  | 62.116.129.3 | customer-38936 |
| 6 2008-03-18 09:37:10 | create cancelation(0103101) | S0103101 | https  | 62.116.129.3 | customer-38936 |
| 7 2008-03-18 09:37:27 | delete cancelation(0103103) | S0103103 | https  | 62.116.129.3 | customer-38936 |
| 8 2008-03-26 12:07:08 | delete cancelation(0103103) | S0103103 | https  | 62.116.129.3 | customer-38936 |
|                       |                             |          |        |              |                |

#### Example: Handle History

#### 9976172

| Ξ. |                       |                     |        |        |                 | with inquirie  |
|----|-----------------------|---------------------|--------|--------|-----------------|----------------|
|    | Date                  | Task                | Status | Source | Remote-IP       | User           |
| ÷  | 1 2008-03-05 11:10:40 | create handle(0301) | N0301  | https  | 192.168.100.145 | customer-38936 |
| 1  | 2 2008-03-11 12:36:16 | update handle(0302) | N0302  | https  | 62.116.129.3    | customer-38936 |
|    |                       |                     |        |        |                 |                |

- Date: creation date of the task
- Task: the request
- Status. the status of the request
- Source: the way the request was sent to AutoDNS2 (e.g. https or smtp)
- Remote-IP: the IP of the system the request was sent from or the entry "System" for AutoDNS2.
- User: the user who has sent the request

Click the link *With inquiries* to receive a list of the inquiries too.

# 8 Helpful Tools. WHOIS and IDN Converter

### 8.1 WHOIS Inquiries

#### Inquiring a single Domain

#### In this form you can start a WHOIS inquiry for a single domain. To make several inquiries at once use the function Multi Whois. See "Multi WHOIS inquiries" starting on page 84.

#### ΝΟΤΕ

Following TLDs are supported:

ac, aero, af, ag, co.ag, com.ag, net.ag, nom.ag, org.ag, am, as, at, co.at, or.at, com.au, net.au, be, bi, biz, com.br, bz, ca, cat, cc, cd, ch, cl, cn, com.cn, net.cn, org.cn, com, coop, cx, cz, de, dj, dk, es, com.es, net.es, org.es, eu, fi, biz.fj, com.fj, info.fj, name.fj, net.fj, org.fj, pro.fj, fr, asso.fr, com.fr, nom.fr, prd.fr, presse.fr, tm.fr, gg, co.gg, net.gg, org.gg, gs, hk, com.hk, net.hk, org.hk, hm, hn, org.hn, hu, co.hu, ie, il, co.il, im, in, co.in, net.in, org.in, info, io, it, je, co.je, net.je, org.je, jobs, jp, co.jp, ki, kr, co.kr, kz, la, li, lt, lu, lv, com.lv, mobi, ms, museum, mx, com.mx, com.my, net.my, org.my, name, net, nl, no, nu, gen.nz, net.nz, org.nz, org, com.pe, ph, pl, com.pl, net.pl, org.pl, pr, pro, jur.pro, law.pro, med.pro, pt, com.pt, re, ro, com.ro, nom.ro, www.ro, ru, sc, se, sg, com.sg, sh, si, sk, st, tc, co.th, in.th, tk, tl, tm , to, com.tr, travel, tv, tw, com.tw, org.tw, ua, com.ua, co.uk, ltd.uk, me.uk, net.uk, org.uk, plc.uk, us, vc, com.vc, net.vc, org.vc, ve, vg, ws.

- 1. Click (08) Toolbox in the main menu.
- 2. Click **WHOIS** in the submenu.
  - The WHOIS form opens.
- 3. In the WHOIS box enter the domain you want to inquire, e.g. "test.de".
- 4. Select **Show DENIC member (for .de domains only)** to get the DENIC handle too.
- 5. Click **OK**.

The result of the WHOIS inquire is shown.

#### ΝΟΤΕ

After five consecutive inquiries a code and a respective input field are displayed. You have to enter the <u>displayed code for all further inquiries.</u> One hour after the last request the code is no longer required.

| WHOIS                               |                                          | ОК |  |
|-------------------------------------|------------------------------------------|----|--|
| Sends whois-quernes to whois server | Show DENIC member (for .de domains only) |    |  |
|                                     | 5bd48c                                   |    |  |
|                                     |                                          |    |  |

If you do not enter a code or you enter a wrong one, a WHOIS inquire is not possible.

| WHOIS<br>Sends whois-querries to whois server | Show DENIC member (for .de domains only) |
|-----------------------------------------------|------------------------------------------|
|                                               | Code not correct or missing!   5bd48c    |
|                                               |                                          |

#### Multi Whois: inquiries for several Domains

With the Multi Whois tool you can easily inquire several domains. For single WHOIS inquiries you can use the tool WHOIS too, see "Inquiring a single domain" on page 83.

#### Single Domain Request

## Using the Single-Domain inquiry you can inquire one SLD combined with one or more TLDs (e.g. "test.de" and "test.com").

- Click (08) Toolbox in the main menu.
   You are in the Multi Whois submenu, in the Single-Domain tab.
- 2. In the textbox enter the sld you want to inquire, e.g. test.
- 3. Select the **Select all** checkbox, to inquire all TLDs or select the checkboxes next to the desired TLDs.
- 4. Click *check*.

The result of the WHOIS inquire is shown.

| Result      |          |          |
|-------------|----------|----------|
| test.aero   | Assigned | Whois    |
| test.at     | Assigned | Whois    |
| test.de     | Assigned | Whois    |
| test.jobs   | Free     | Register |
| test.travel | Assigned | Whois    |
|             |          |          |

For each domain a button is shown, e.g. to get the whois information or to register.

#### NOTE

If a domain is still available, you can start registering by clicking *Register*. See "Registering a new domain" on page 23

5. Click **WHOIS** to see the Whois information.

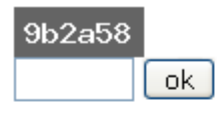

#### Terms of use

By entering the code above the user assures that he will use data received by the Whois Proxy exclusively for technical and administrative purposes or to resolve legal matters. The same applies to all data which the user has received in order to contact the domain owner. The user has to guarantee that a legitimate interest is existent and that the terms of use for the respective registries within the Whois query are completely acknowledged and accorded in the terms.

- 6. Confirm the *Terms of use* first by entering the displayed code .
- 7. Click OK.

Afterwards the WHOIS information will be displayed.

#### Multi-Domains Inquiry

## Using the Multi-Domains inquiry you can inquire several slds combined with different TLDs (e.g. test.de, test.com and shop.de, shop.com).

1. Click (08) Toolbox in the main menu.

You are in the *Multi Whois* submenu.

- 2. Click the *Multi* tab.
- 3. In the textbox enter the slds of the domains you want to inquire, e.g. "test" or "shop".
- 4. Select the **Select all** checkbox, to inquire all TLDs or select the checkboxes next to the desired TLDs.
- 5. Click *check*.

The results of the WHOIS inquire are shown.

| Result    |          |          |
|-----------|----------|----------|
| shop.at   | Assigned | Whois    |
| shop.de   | Assigned | Whois    |
| shop.jobs | Assigned | Whois    |
| test.at   | Assigned | Whois    |
| test.de   | Assigned | Whois    |
| test.jobs | Free     | Register |
|           |          |          |

#### NOTE

If a domain is still available, you can start registering by clicking *Register*. See "Registering a new domain" on page 23

6. Click WHOIS to see the Whois information.

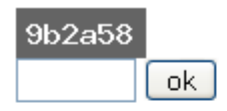

#### Terms of use

By entering the code above the user assures that he will use data received by the Whois Proxy exclusively for technical and administrative purposes or to resolve legal matters. The same applies to all data which the user has received in order to contact the domain owner. The user has to guarantee that a legitimate interest is existent and that the terms of use for the respective registries within the Whois query are completely acknowledged

- 7. Confirm the Terms of use first by entering the displayed code .
- 8. Click OK.

Afterwards the WHOIS information will be displayed.

#### Mixed-Domains inquiry

Using the Mixed-Domain inquiry you can enter several items and select several TLDs. The items will be merged into a new item and will be mixed with all TLDs. (e.g. inquiries for "shop", "test" and ".de", ".at"; are: "shoptest.de", "shoptest.at", "testshop.de", "testshop.at").

- 1. Click (08) Toolbox in the main menu.
- 2. Click the *Mixed* tab.
- 3. Click into the text box. A window opens.

| ? | Please enter sld. |
|---|-------------------|
|   | test              |
|   | OK Abbrechen      |

- 4. In the textbox enter an item, e.g. "test". Click OK.
- Repeat the steps 3 and 4 for every item you want to add. The entered items will be merged into a new item and will be mixed with all TLDs. (e.g. inquiries for "shop", "test" and ".de", ".at"; are: "shoptest.de", "shoptest.at", "testshop.de", "testshop.at").
- 6. Select the **Select all** checkbox, to inquire all TLDs or select the checkboxes next to the desired TLDs.
- 7. Click *check*.

The result of the WHOIS inquire is shown.

| Result      |          |       |
|-------------|----------|-------|
| shoptest.at | Assigned | Whois |
| shoptest.de | Assigned | Whois |
| testshop.at | Assigned | Whois |
| testshop.de | Assigned | Whois |
|             |          |       |

#### NOTE

If a domain is still available, you can start registering by clicking *Register*. See "Registering a new domain" on page 23

8. Click WHOIS to see the Whois information.

| 9b2a58 |    |
|--------|----|
|        | ok |

#### Terms of use

By entering the code above the user assures that he will use data received by the Whois Proxy exclusively for technical and administrative purposes or to resolve legal matters. The same applies to all data which the user has received in order to contact the domain owner. The user has to guarantee that a legitimate interest is existent and that the terms of use for the respective registries within the Whois query are completely acknowledged and according to the terms.

- 9. Confirm the *Terms of use* first by entering the displayed code.
- 10. Click OK.

Afterwards the WHOIS information will be displayed.

#### Domain-Text-Grab

Using the Text-Domain-Grab you can enter text containing domain names. The search finds domain names. For these domains a WHOIS inquiry will be processed.

- 1. Click (08) Toolbox in the main menu.
- 2. Click the Text tab.
- 3. Enter text including the domain names you want to inquire into the text box.

#### ΝΟΤΕ

Domain names written with space (here "shop. de") are not recognized as domain names and will not be listed.

| Single                                    | Multi                                                  | Mixed                                                    | Text                                           |                                             |
|-------------------------------------------|--------------------------------------------------------|----------------------------------------------------------|------------------------------------------------|---------------------------------------------|
| E Text                                    | -DomainG                                               | rab                                                      |                                                |                                             |
| This is a te<br>testshop.ir<br>a whois ch | ext including se<br>nfo. The Whois<br>neck. That 's ve | everal domain r<br>s inquire will fin<br>ry comfortable, | names, e. g. sh<br>d the domainn:<br>isn't it? | nop. de, test.de and<br>ames and will start |
|                                           |                                                        |                                                          |                                                |                                             |
|                                           |                                                        |                                                          |                                                |                                             |
|                                           |                                                        |                                                          |                                                |                                             |

Its not necessary to select the TLD checkboxes in the area below, because the domain names are already including the TLDs.

4. Click *Check*.

The result of the WHOIS inquire is shown.

| Result        |          |       |  |
|---------------|----------|-------|--|
| test.de       | Assigned | Whois |  |
| testshop.info | Assigned | Whois |  |

#### ΝΟΤΕ

If a domain is still available, you can start registering by clicking *Register*. See "Registering a new domain" on page 23

5. Click **WHOIS** to see the Whois information.

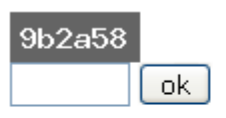

#### Terms of use

By entering the code above the user assures that he will use data received by the Whois Proxy exclusively for technical and administrative purposes or to resolve legal matters. The same applies to all data which the user has received in order to contact the domain owner. The user has to guarantee that a legitimate interest is existent and that the terms of use for the respective registries within the Whois query are completely acknowledged applies completely acknowledged

6. Confirm the *Terms of use* first by entering the displayed code.

#### 7. Click OK.

Afterwards the WHOIS information will be displayed.

### 8.2 The IDN Converter

#### Converting IDN Domain Names with the IDN Converter

## The IDN converter transforms IDN domain names into the respective punycode (ACE) domain name and vice versa.

- 1. Click (08) Toolbox in the main menu.
- 2. Click the IDN Converter submenu.

#### The form IDN Converter for converting IDN <-> Punycode (ACE) opens.

In the text box enter the domain names you want to be converted. You can mix IDN domain names and such in punycode. They will be converted to the other one. You can use the character map to enter the characters into the text box. Click the desired character to insert it. Tlds are not required.

| xnmller-kva<br>türhändler.de |  |  |
|------------------------------|--|--|
|                              |  |  |
|                              |  |  |
|                              |  |  |

#### 3. Click *Go*.

4. The results are displayed below the character map.

| Original      | Converted           | Converted back | String comparison       |       |       |
|---------------|---------------------|----------------|-------------------------|-------|-------|
| müller        | xnmller-kva         | müller         | Strings sind identisch! | Image | WHOIS |
| türhändler.de | xntrhndler-2za1v.de | türhändler.de  | Strings sind identisch! | Image | WHOIS |

- Original: the item you had entered
- Converted: the converted item
- Converted back: the reconverted item
- String comparison: the result of the string comparison (identical or not identical)
- Image: Imagefile with both strings
- WHOIS: Link to the Whois Inquire of AutoDNS2.
- 5. Click *Image* to get an image of both strings in a separate window. You can save the file by opening the context menu of the image an selecting the entry *Save image as*.

# 9 Addendum

### 9.1 Userstatus

|        | +                                                                                                    | *                                                                                                    | normal                                                                                        | clone                                                                                                    |
|--------|----------------------------------------------------------------------------------------------------|----------------------------------------------------------------------------------------------------|-----------------------------------------------------------------------------------------------|----------------------------------------------------------------------------------------------------|
| Master | (= superuser)<br>Master*<br>Master<br>Master (clone)<br>Admin+<br>Admin*<br>Admin (clone)<br>Normal +<br>Normal*<br>Normal<br>Normal (clone) | Master (clone)<br>Admin+<br>Admin*<br>Admin (clone)<br>Normal +<br>Normal*<br>Normal<br>Normal (clone) | Admin+<br>Admin*<br>Admin<br>Admin (clone)<br>Normal +<br>Normal*<br>Normal<br>Normal (clone) | The clone has the<br>same rights on the<br>objects as the parent,<br>but has different<br>rights on functions. |
| Admin  | Admin*<br>Admin<br>Admin (clone)<br>Normal +<br>Normal*<br>Normal<br>Normal (clone)                                                          | Admin (clone)<br>Normal +<br>Normal*<br>Normal<br>Normal (clone)                                       | Normal +<br>Normal*<br>Normal<br>Normal (clone)                                               | The clone has the<br>same rights on the<br>objects as the parent,<br>but has different<br>rights on functions. |
| Normal | Normal*<br>Normal<br>Normal (clone)                                                                                                    | Normal (clone)                                                                                         | No right to create a<br>new user.                                                             | The clone has the<br>same rights on the<br>objects as the parent,<br>but has different<br>rights on functions. |

### 9.2 ISO 3166 Country Codes

AD (Andorra) AE (United Arab Emirates) AF (Afghanistan) AG (Antigua and Barbuda) AI (Anguilla) AL (Albania) AM (Armenia) AN (Netherlands Antilles) AO (Angola) AQ (Antarctica) AR (Argentina) AS (American Samoa) AT (Austria) AU (Australia) AW (Aruba) AX (Aland Islands) AZ (Azerbaijan) BA (Bosnia and Herzegovina) BB (Barbados) BD (Bangladesh) BE (Belgium) BF (Burkina Faso) BG (Bulgaria) BH (Bahrain) BI (Burundi) BJ (Benin) BL (Saint Barthélemy) BM (Bermuda) BN (Brunei Darussalam) BO (Bolivia) BR (Brazil) BS (Bahamas) BT (Bhutan) BV (Bouvet Island) BW (Botswana) BY (Belarus) BZ (Belize) CA (Canada) CC (Cocos Islands) CD (Congo, theDemocratic Republic of the) **CF** (Central African Republic) CG (Congo) CH (Switzerland) CI (Côte d'Ivoire) CK (Cook Islands) CL (Chile)

KY (Cayman Islands) KZ (Kazakhstan) LA (Lao People's Democratic Republic) LB (Lebanon) LC (Saint Lucia) LI (Liechtenstein) LK (Sri Lanka) LR (Liberia) LS (Lesotho) LT (Lithuania) LU (Luxembourg) LV (Latvia) LY (Libyan Arab Jamahiriya) MA (Morocco) MC (Monaco) MD (Moldova, Republic of) ME (Montenegro) MF (Saint Martin (French part)) MG (Madagascar) MH (Marshall Islands) MK (Macedonia, the formerYugoslav Republic of) ML (Mali) MM (Myanmar) MN (Mongolia) MO (Macao) MP (Northern Mariana Islands) MQ (Martinique) MR (Mauritania) MS (Montserrat) MT (Malta) MU (Mauritius) MV (Maldives) MW (Malawi) MX (Mexico) MY (Malaysia) MZ (Mozambique) NA (Namibia) NC (New Caledonia) NE (Niger) NF (Norfolk Island) NG (Nigeria) NI (Nicaragua) NL (Netherlands) NO (Norway)

CM (Cameroon) CN (China) CO (Colombia) CR (Costa Rica) CU (Cuba) CV (Cape Verde) CX (Christmas Island) CY (Cyprus) CZ (Czech Republic) DE (Germany) DJ (Djibouti) DK (Denmark) DM (Dominica) DO (Dominican Republic) DZ (Algeria) EC (Ecuador) EE (Estonia) EG (Egypt) EH (Western Sahara) ER (Eritrea) ES (Spain) ET (Ethiopia) FI (Finland) FJ (Fiji) FK (Falkland Islands) FM (Micronesia, Federated States of) FO (Faroe Islands) FR (France) GA (Gabon) GB (United Kingdom) UK (also exceptionally reserved on request of the SG (Singapore) United Kingdom) GD (Grenada) GE (Georgia) GF (French Guiana) GG (Guernsey) GH (Ghana) GI (Gibraltar) GL (Greenland) GM (Gambia) GN (Guinea) GP (Guadeloupe) GQ (Equatorial Guinea) GR (Greece) GS (South Georgia and the South Sandwich Islands) GT (Guatemala) GU (Guam)

NP (Nepal) NR (Nauru) NU (Niue) NZ (New Zealand) OM (Oman) PA (Panama) PE (Peru) PF (French Polynesia) PG (Papua New Guinea) PH (Philippines) PK (Pakistan) PL (Poland) PM (Saint Pierre and Miguelon) PN (Pitcairn) PR (Puerto Rico) PS (Palestinian Territory, Occupied) PT (Portugal) PW (Palau) PY (Paraguay) QA (Qatar) RE (Réunion) RO (Romania) RS (Serbia) RU (Russian Federation) RW (Rwanda) SA (Saudi Arabia) SB (Solomon Islands) SC (Seychelles) SD (Sudan) SE (Sweden) SH (Saint Helena) SI (Slovenia) SJ (Svalbard and Jan Mayen) SK (Slovakia) SL (Sierra Leone) SM (San Marino) SN (Senegal) SO (Somalia) SR (Suriname) ST (Sao Tome and Principe) SV (El Salvador) SY (Syrian Arab Republic) SZ (Swaziland) TC (Turks and Caicos Islands) TD (Chad) TF (French Southern Territories) TG (Togo)

GW (Guinea-Bissau) GY (Guyana) HK (HongKong) HM (Heard Island and McDonald Islands) HN (Honduras) HR (Croatia) HT (Haiti) HU (Hungary) ID (Indonesia) IE (Ireland) IL (Israel) IM (Isle of Man) IN (India) IO (British Indian Ocean Territory) IQ (Iraq) IR (Iran, Islamic Republic of) IS (Iceland) IT (Italy) JE (Jersey) JM (Jamaica) JO (Jordan) JP (Japan) KE (Kenya) KG (Kyrgyzstan) KH (Cambodia) KI (Kiribati) KM (Comoros) KN (Saint Kitts and Nevis) KP (Korea, Democratic People's Republic of) KR (Korea, Republic of) KW (Kuwait)

TH (Thailand) TJ (Tajikistan) TK (Tokelau) TL (Timor-Leste) TM (Turkmenistan) TN (Tunisia) TO (Tonga) TR (Turkey) TT (Trinidad and Tobago) TV (Tuvalu) TW (Taiwan, Province of China) TZ (Tanzania, United Republic of) UA (Ukraine) UG (Uganda) UM (United States Minor Outlying Islands) US (United States) UY (Uruguay) UZ (Uzbekistan) VA (Holy See) VC (Saint Vincent and the Grenadines) VE (Venezuela) VG (Virgin Islands, British) VI (Virgin Islands, U.S.) VN (VietNam) VU (Vanuatu) WF (Wallis and Futuna) WS (Samoa) YE (Yemen) YT (Mayotte) ZA (South Africa) ZM (Zambia) ZW (Zimbabwe)

### 9.3 Function Codes

| DomainCreate              | 0101    |
|---------------------------|---------|
| DomainUpdate              | 0102    |
| DomainDelete              | 0103    |
| DomainCancelCreate        | 0103101 |
| DomainCancelUpdate        | 0103102 |
| DomainCancelDelete        | 0103103 |
| DomainCancelInquire       | 0103104 |
| DomainTransferIn          | 0104    |
| DomainOwnerchange         | 0104010 |
| DomainInquire             | 0105    |
| DomainTransferOut Inquire | 0106001 |
| DomainTransferOut         | 0106002 |
| ZoneCreate                | 0201    |
| ZoneUpdate                | 0202    |
| ZoneDelete                | 0203    |
| ZoneImport                | 0204    |
| ZoneInquire               | 0205    |
| HandleCreate              | 0301    |
| HandleUpdate              | 0302    |
| HandleDelete              | 0303    |
| HandleInquire             | 0304    |
| RedirectCreate            | 0501    |
| RedirectUpdate            | 0502    |
| RedirectDelete            | 0503    |
| RedirectInquire           | 0504    |
| SpoolInquire              | 0710    |
| HistoryInquire            | 0713    |